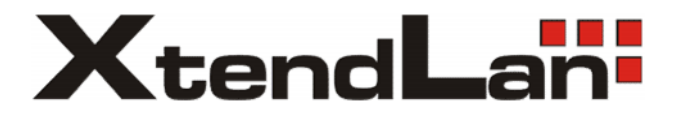

# **XL-ICA-13x, 20x**

# **User Manual**

# **Table of Contents**

| Chapter 1 Network Camera Connection1        |
|---------------------------------------------|
| 1.1 Cable Network1                          |
| 1.2 Wireless Network1                       |
| 1.3 Network Connection2                     |
| Chapter 2 Network Access                    |
| 2.1 Access over IE Browser                  |
| 2.1.1 Live View                             |
| 2.1.2 Parameters Configuration5             |
| 2.1.3 Wireless Parameter Configuration16    |
| 2.2 Access over Client Software18           |
| 2.2.1 Live View                             |
| 2.2.2 Camera Parameters Configuration19     |
| 2.2.3 Wireless Parameter Configuration21    |
| Chapter 3 Access over Internet              |
| 3.1 Access network camera with static IP23  |
| 3.2 Access network camera with dynamic IP24 |
| Appendix 1 SADP Introduction28              |
| Appendix 2 Port Map                         |
| Appendix 3 Pin Definition32                 |

# **Chapter 1 Network Camera Connection**

# **1.1 Cable Network**

Two methods can be used to connect between network camera and PC, shown as below:

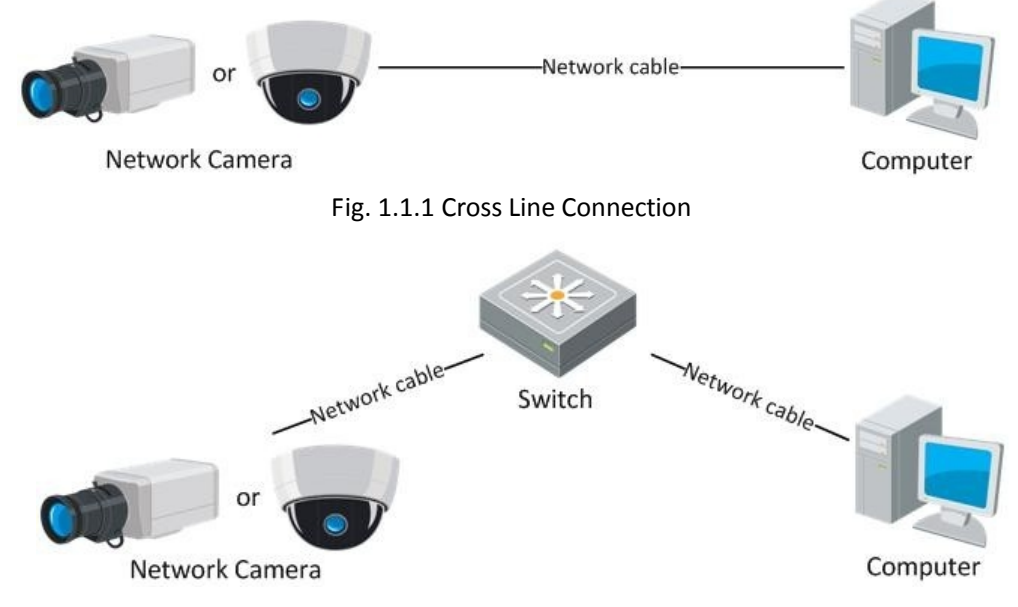

Fig. 1.1.2 Direct Line Connection

# **1.2 Wireless Network**

*Note:* This section is only for wireless network camera with mark '-W' in the model number.

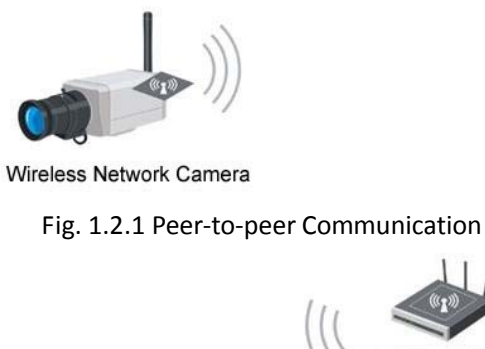

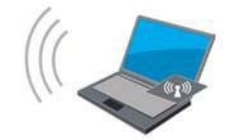

Wireless Terminal Devices

Fig. 1.2.1 Peer-to-peer Communication Through Wireless Network

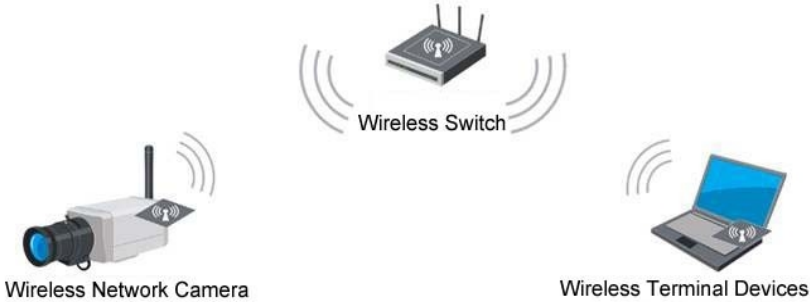

Fig. 1.2.2 Communication Via Wireless Switching Equipment

# **1.3 Network Connection**

Before visiting network camera over network, user should acquire its IP address first. SADP is a software tool which can automatically detect network device in the LAN and give the device's information like IP address, mask, port number, device serial number, software version, etc., as shown in Fig. 1.3.1.

| SADP |             |              |             |                    | 1                        |
|------|-------------|--------------|-------------|--------------------|--------------------------|
|      | Device type | IP address   | Port number | Device Serial No.  | Device Seriel Number     |
| 001  | SERIES      | 192.0.0.64   | 8000        | DS6104HCI00200707  |                          |
| 002  | SERIES      | 192.0.7.15   | 8000        | DS7104H0120071224  | D36104HC0020070624BCCH10 |
| 003  | SERIES      | 192.0.7.51   | 8000        | DS7204H0120071130  | version                  |
| 004  | SERIES      | 192.0.3.58   | 8000        | DS6104HC-A0020070  | VERSION                  |
| 005  | SERIES      | 192.0.2.57   | 8000        | DS7204H0120070828  | VENSION                  |
| 006  | SERIES      | 192.0.7.202  | 8000        | DS2-DF1-6130020070 | subnet mask              |
| 007  | SERIES      | 192.0.4.85   | 8000        | DS6101HF002007072  | 255 255 248 0            |
| 800  | SERIES      | 192.0.1.179  | 8000        | DS2-DF1-6130020070 |                          |
| 009  | SERIES      | 192.0.7.23   | 8000        | DS7204H0120070902  | IP address               |
| 010  | SERIES      | 192.0.7.39   | 8000        | DS6104HC002007082  | 192 0 7 39               |
| 011  | SERIES      | 192.0.4.237  | 8000        | DS6102HF-A0020071  |                          |
| 012  | SERIES      | 192.0.7.2    | 8000        | DS6804HC-A0020070  | device port              |
| 013  | SERIES      | 192.0.1.89   | 8000        | DS6102HF002007101  | lonn                     |
| 014  | SERIES      | 192.0.7.243  | 8000        | DS2-DF1-6130020071 | 0000                     |
| 015  | SERIES      | 192.0.3.59   | 8000        | DS6101HF-A0020070  | MAC Address              |
| 016  | SERIES      | 192.0.3.214  | 8000        | DS2CD852F00200712  | 00.40.00.05.40.55        |
| 017  | SERIES      | 192.0.3.211  | 8000        | DS2CD852F00200707  | 004030334350             |
| 018  | SERIES      | 192.0.0.64   | 8000        | DS2CD852F00200712  | unlesse input password   |
| 019  | SERIES      | 192.0.1.101  | 8000        | DS6104HC002007032  | piease input password    |
| 020  | SERIES      | 192.0.6.220  | 8000        | DS7108H0120071226  |                          |
| 021  | SERIES      | 192.0.7.200  | 8000        | DS6104HCI-SD00200  |                          |
| 022  | SERIES      | 192.0.3.57   | 8000        | DS6104HC002007093  | modify cancel save       |
| 023  | SERIES      | 192.0.3.206  | 8000        | DS2CD852F00200709  |                          |
| 024  | SERIES      | 192.0.7.192  | 8000        | DS2-DF1-6130020071 |                          |
| 025  | SERIES      | 192.0.7.135  | 8000        | DS6101HF002007111  | Regime default password. |
| 026  | SERIES      | 192.168.6.29 | 8000        | DS2CD802PF002007(  | Thesame derauk password- |
| 027  | SERIES      | 192.0.7.253  | 8000        | NVEC0402200708244  | ОК                       |
| 028  | SERIES      | 192.0.4.98   | 8000        | DS8016HC022007121  |                          |
| 029  | SERIES      | 192.0.7.155  | 8000        | DS7104H0120071217  |                          |
| ▲    |             |              |             | •                  |                          |
|      |             |              |             |                    | Exit                     |
|      |             |              |             |                    |                          |
|      |             |              |             |                    |                          |

Fig. 1.3.1

Select the device, and set its IP address and mask at the same network segment with the PC.

For the detailed introduction of SADP, please refer to Appendix 1.

*Note:* The network camera is set with the factory default IP address of "192.0.0.64", the port of "8000", the super user name of "admin" and the password of "12345".

# **Chapter 2 Network Access**

After hardware installation, user can view live video and configure parameters for the network camera, including IP address, subnet mask and port number, etc. The following two methods can be used to access the camera:

- 1. View live video and configure parameters over IE browser.
- 2. View live video and configure parameters over client software.

# 2.1 Access over IE Browser

Before access to the camera over IE browser, user should adjust the security level.

Open the IE browser, and set the security level to *Medium* in *Tools/ InternetOptions/Security/Custom Level*..., and enable or prompt Activex Control and Plug-in directly as well.

|                                                                                                    | Security Settings - Internet Zone                                                                                                    |
|----------------------------------------------------------------------------------------------------|----------------------------------------------------------------------------------------------------|
| General Security Privacy Content Connections Programs Advanced<br>Select a zone to view or change security settings.                                                                                                    | Settings                                                                                                    |
| Internet Local intranet Trusted sites Restricted<br>arises<br>Internet Trusted sites Sites<br>Internet Websites,<br>except those links in trusted and<br>rescut those links in trusted and<br>Security level for this zone | Deuble     Enable     Enable     Alow Scropfets     Deuble     Enable     Finite     Finite     Automatic promoting for ActiveX controls     Enable     Enable     Enable     Enable     Enable     Enable     Enable                                                         |
| Custom<br>Custom settings.<br>- To change the settings, dok Custom level.<br>- To use the recommended settings, dok Default level.<br>Enable Protected Mode (requires restorting Internet Explorer)<br>Custom level        | Administratic approved<br>Deable<br>Enable<br>Deable<br>Deable<br>Deable<br>Deable<br>Phones use and something on a subjuster that dear nor run<br>"Takes effect after you restart Internet Explorer<br>Reset custom settings<br>Brieft to:<br>Meduan-bidh (default)<br>Reset |
| Reset al zones to default level                                                                                                    | OK Cancel                                                                                                    |

Fig. 2.1.1 Adjust the Security Level

# 2.1.1 Live View

**Step 1:** Install Active-X Control Type the IP address of the network camera and press *Enter*, then the ActiveX mention dialog will pop up.

Click *Install* to install the ActiveX control.

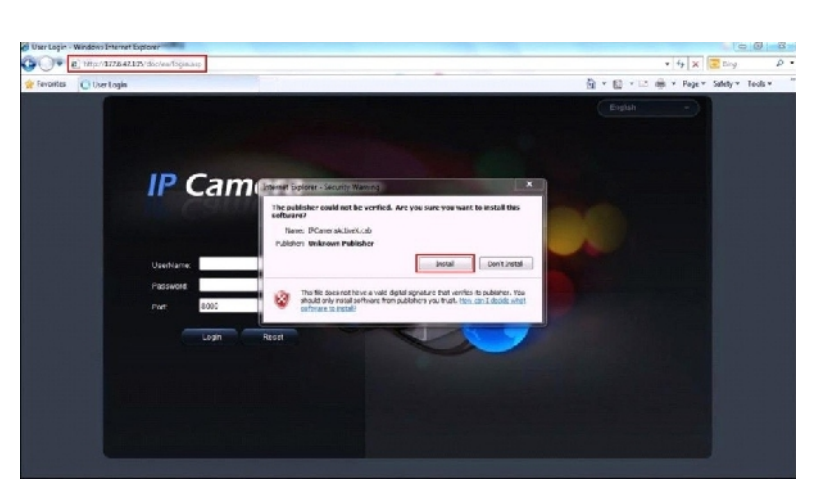

Fig. 2.1.2 Install the ActiveX Control

Input the *Username* (default: admin), *Password* (default: 12345) and *Port* (default: 8000) of the camera, and then click [Login].

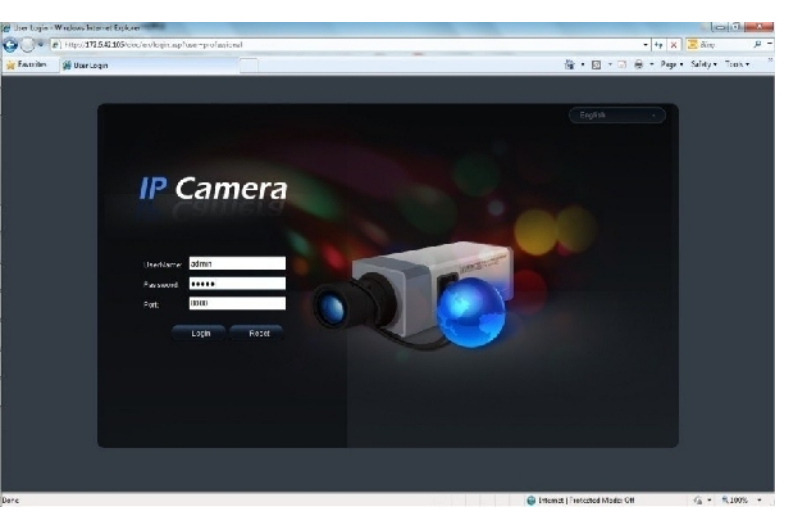

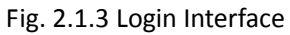

**Step 3:** After successful login, user is allowed to view the live video. Refer to Figure 2.1.4.

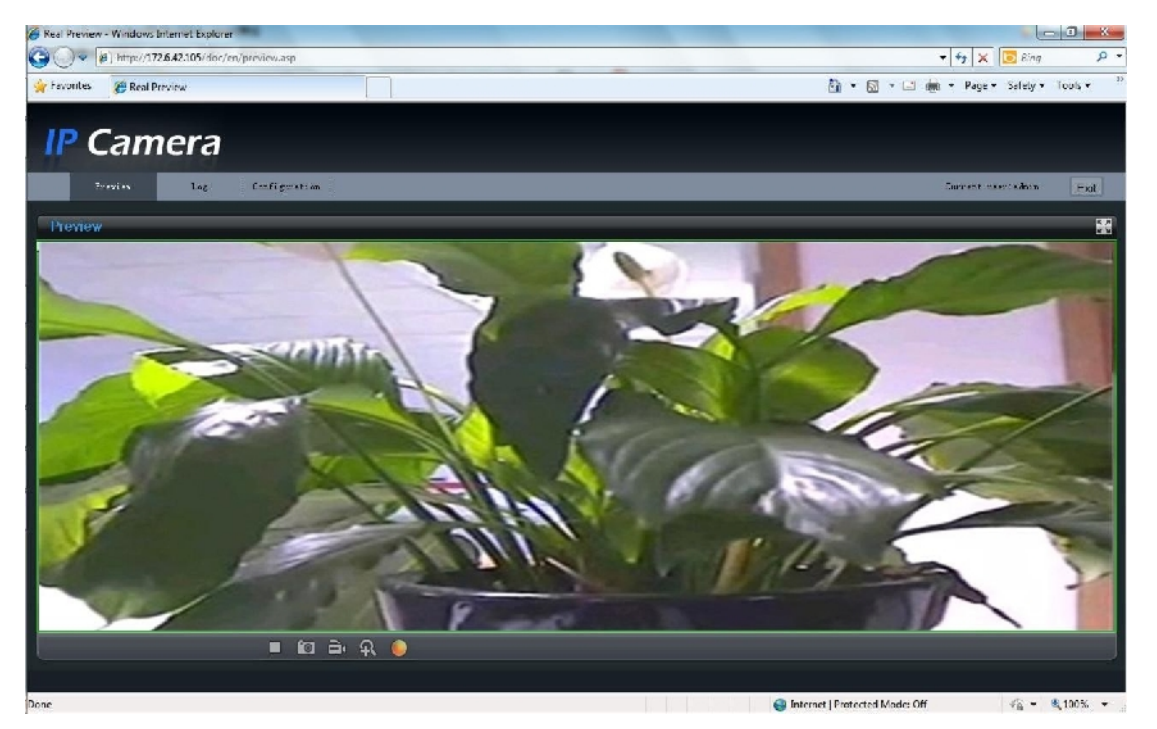

Fig. 2.1.4 Live View Page

| lcon | Description                   |
|------|-------------------------------|
| 20   | Full-screen display mode      |
| N K  | Exit full-screen display mode |
|      | Start Preview                 |
|      | Stop Preview                  |
|      | Capture Picture               |
| à    | Start/Stop Record             |
| Ą    | Digital Zoom                  |
|      | Video Parameters              |

Icons on Live View Page:

### Digital Zoom:

Click mouse in the desired position of live video image and scroll the mouse to realize zoom in and zoom out function.

#### Video Parameters:

| lcon | Description                    |  |
|------|--------------------------------|--|
| ۲    | Brightness: 0~100 configurable |  |
| •    | Contrast: 0~100 configurable   |  |
| Ð    | Saturation: 0~100 configurable |  |
| \$   | Hue: 0~100 configurable        |  |
| ÷¢,  | Gain: 0~100 configurable       |  |
| ÷    | Exposure time: 0~40000         |  |
|      | configurable                   |  |
| Ł    | Restore default                |  |

| ٠          |   |   |
|------------|---|---|
| •          |   |   |
| (I)        | • |   |
| <b>*</b>   | • |   |
| * <b>*</b> |   |   |
| Ċ          | • |   |
|            |   | - |

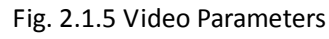

*Note:* Gain value is not configurable when the Day/Night mode is 'Auto'.

# 2.1.2 Parameters Configuration

Click *Configuration* to enter the Parameters Configuration interface.

# 2.1.2.1 Local Configuration

| Preview                         | og Configuration          |                                |         |
|---------------------------------|---------------------------|--------------------------------|---------|
| 🕼 Parameters configuration      |                           |                                |         |
| Local configuration             | Protocol type:            | TCP 👻                          |         |
| Basic information               | Stream type:              | Main stream 👻                  |         |
| 🖬 💼 Channel parameters          | Display mode:             | Full 🝷                         |         |
| 🖬 💼 Retwork parameters          | Package file size:        | 256M -                         |         |
| Deployment time                 | Transmission performance: | Normal real-time and fluency - |         |
| Bemotely upgrade                | Save record file as:      | C:\OCXRecordFiles              | Preview |
|                                 | Save captured picture as: | C:\OCXBMPCaptureFiles          | Preview |
| """ <mark></mark> Kebööt device |                           | Save                           |         |

Fig. 2.1.6 Local Configuration

#### **Local Configuration:**

| Parameters          | Description                                                          |
|---------------------|----------------------------------------------------------------------|
| Protocol type       | TCP and UTP selectable                                               |
| Stream type         | Main stream and Sub stream selectable                                |
| Display mode        | Full-screen, 4:3 mode, 16:9 mode or adjustable to resolution         |
| Package file size   | 128M, 256M, 512M selectable                                          |
| Transmission        | Shortest delay mode, good real-time, normal real-time and fluency    |
| performance         | and good fluency options selectable                                  |
| Save record file as | The default directory for saving record files is C: \OCXRecordFiles, |
|                     | which can be modified by user                                        |
| Save captured       | The default directory for saving captured files is                   |
| picture as          | C:\OCXBMPCaptureFiles, which can be modified by user                 |

## 2.1.2.2 Remote Configuration

#### **Basic Information:**

In the Basic Information interface, settings user is allowed to set the Device Name and Device ID, as well as view the information of IP including camera, Device Description, Device Location, MAC address, Device Type, Device SN, Firmware Version, and U-boot Version.

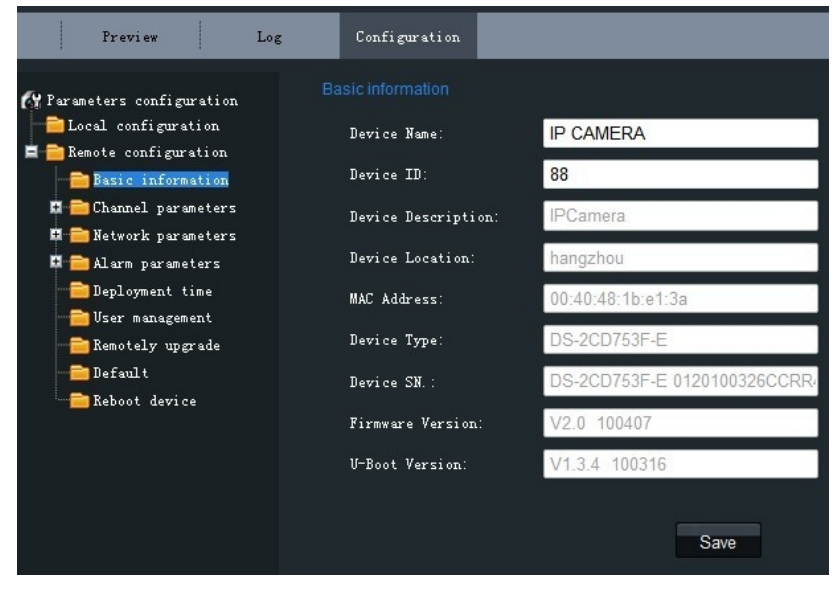

Fig. 2.1.7 Basic Information

| According to different Parameters configuration Display setting                       |   |
|---------------------------------------------------------------------------------------|---|
| Local configuration                                                                   |   |
| requirements, enable the Remote configuration                                         |   |
| display of Date&Time and Basic information Week:                                      |   |
| Week by clicking the checkbox.                                                        | - |
| Different date formats can be Video setting OSD Status: Nontransparent & unflickering | - |
| selected.                                                                             |   |
| The OSD Status can be set to parameters                                               |   |
| transparent & flickering,                                                             | ĺ |
| transparent & unflickering, Diser management                                          |   |
| nontransparent & flickering, or Befault                                               |   |

Fig. 2.1.8 Display Settings

# Channel Parameters→Video Settings:

| Preview Log                                   | Configuration                 |                  |   |      |      |
|-----------------------------------------------|-------------------------------|------------------|---|------|------|
| A Parameters configuration                    | Video setting<br>Stream type: | Main stream      | • |      |      |
| E Memote configuration                        | Resolution:                   | UXGA             | • |      |      |
| 🛱 💼 Channel parameters<br>🚽 🍸 Display setting | Image Quality:                | Highest          | • |      |      |
| Video setting                                 | Stream type:                  | Constant BitRate | - |      |      |
| Y Motion detection                            | Max.Bitrate:                  | Custom           | - | 3072 | Kbps |
| 🖬 💼 Network parameters                        | Multicast Address:            | 0.0.0.0          |   |      |      |
| 🖬 💼 Alarm parameters<br>💼 Deployment time     | RTSP Port:                    | 554              |   |      |      |
|                                               |                               | Save             |   |      |      |
| 🏧 🧰 Reboot device                             |                               |                  |   |      |      |

Fig. 2.1.9 Video Settings

| Parameter                                                                     | Description |
|-------------------------------------------------------------------------------|-------------|
| Stream Type Select stream type to Main stream or Sub stream                   |             |
| Resolution Select the resolution for your need,                               |             |
| Image Quality Select image quality to Highest, High, Medium, Low, Lower or Lo |             |
| Stream Type Select the bitrate type to Constant bitrate or Variable bitrate   |             |
| Max. Bitrate Select or custom bitrate according to the resolution             |             |
| Multicast Set the multicast address, with the default multicast of 0.0.0.     |             |
| RTSP Port Set the RTSP port, with the default RTSP port of 554                |             |

# Channel Parameters→Motion Detection Setting:

Select the checkbox of *Enab* 

#### Zone Settings:

Click Start draw button to draw motion detection zone by clicking and dragging the mouse in the live video image. User is allowed to draw multiple motion detection zones in the same picture. When all zones have been set,

click *Stopdraw* to finish drawing.

#### Sensitivity:

The sensitivity level can be set to 0, 1, 2, 3, 4 and 5. When it is set to 0, the sensitivity is disabled.

#### Linkage:

The Linkage method can be selected to either *Email link* or *Trigger alarm output*.

Click "Save" button to save the modified parameters.

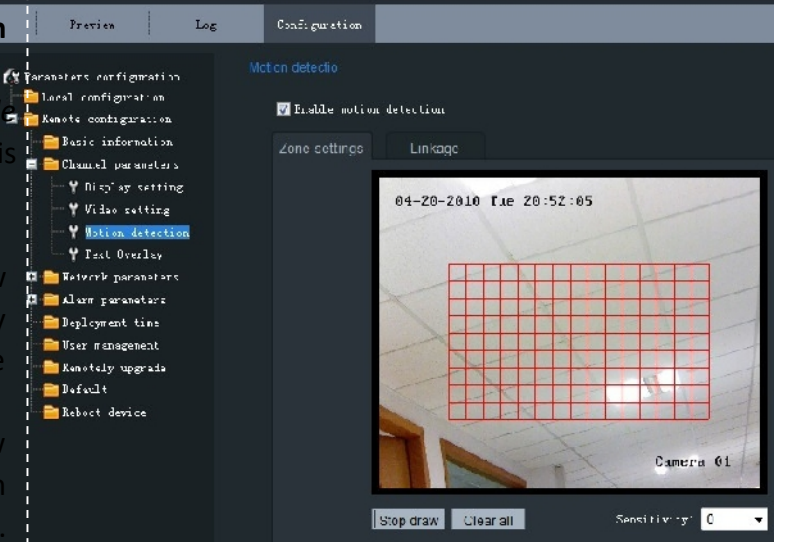

Fig. 2.1.10 Motion Detection Zone Settings

| Preview Log                                    | Configuration                       |
|------------------------------------------------|-------------------------------------|
| 🚱 Parameters configuration                     |                                     |
| Local configuration                            | 🔽 Enable motion detection           |
| Basic information                              | Zone settings Linkage               |
| □ Lhannel parameters                           | 🔲 Email link 🔲 Trigger alarm output |
| ₩ Video setting                                |                                     |
| Y Text Overlay                                 | Sava                                |
| 🖬 💼 Network parameters<br>🖬 💼 Alarm parameters | Save                                |
|                                                |                                     |
|                                                |                                     |
| Default                                        |                                     |
|                                                |                                     |

Fig. 2.1.11 Motion Detection Linkage Settings

### Channel Parameters→Text Overlay Setting:

Input the characters in the *Text Information* box and define the OSD location in the image by setting the *XPosition* and *YPosition*, and then select the checkbox of *OSD Text*. After clicking *Save* to finish the settings, the defined title will be displayed on the image.

*Note*: The values of XPosition and YPositon are relative to the upper left corner origin of the image.

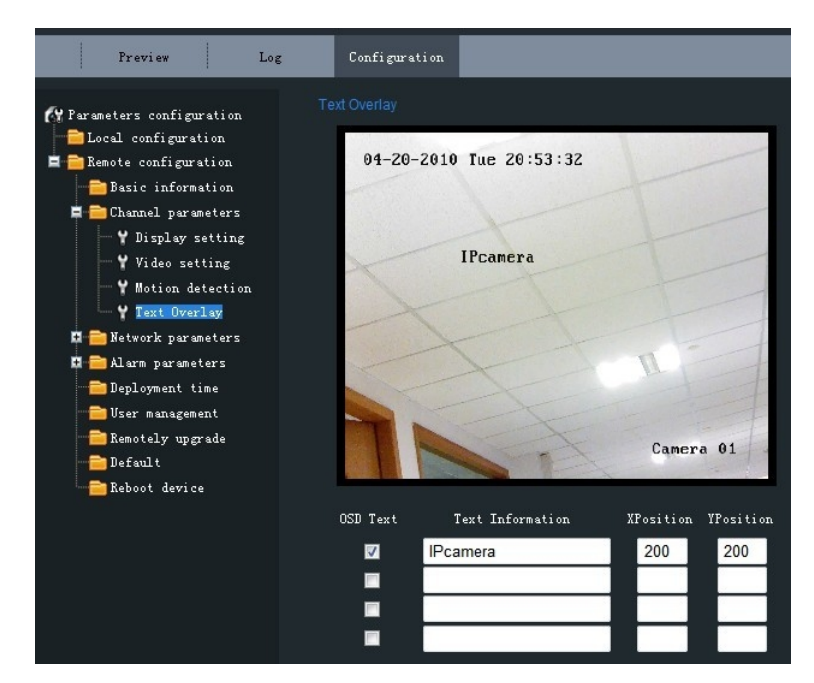

#### Fig. 2.1.12Text Overlay Settings

Log Preview 🚱 Parameters configuration 🖹 Local configuration IP Address: 172.6.59.209 🗖 🚞 Remote configuration 255.255.255.0 Subnet Mask 🚞 Basic information 🟚 🚞 Channel parameters Gateway: 0.0.0.0 📮 🚞 Network parameters DNS Server: 0.0.0.0 Y Network setting Y PPPOE setting Y DDNS setting Save Y NTPsetting Y E-mailsetting 📮 🚞 Alarm parameters 🚞 Deployment time User management Remotely upgrade 📄 Default 🚞 Reboot device

Fig. 2.1.13 Network Settings

# Setting: Set the IP Address, Subnet Mask, Gateway and DNS Server of the network camera. Click "Save" button to save the modified parameters. Note: Please reboot the

Network Parameters → Network

network camera to validate the modified parameters.

## Network Parameters→PPPOE Setting:

Click the checkbox of *Enable PPPOE* to enable this function.

Input the PPPOE user name and password in the text box and then click *Save* to finish settings. After reboot, the camera will obtain a public IP address.

Click "Save" button to save the modified parameters.

*Note:* Please reboot the network camera to validate the modified parameters.

## Network Parameters→DDNS Setting:

Click the checkbox of *Enable DDNS* to enable this function.

The protocol type can be set to DynDNS or IPServer.

Click "Save" button to save the modified parameters.

*Note:* Please reboot the network camera to validate the modified parameters.

If the protocol type is selected to DynDNS, please input the *Server Address*, e.g., members.dyn dns. org. The *User Name* and *Password* refer to the user name and password registered in the DynDNS website.

The *Device Name* refers to the domain name applied in the DynDNS website.

Click "Save" button to save the modified parameters.

*Note:* Please reboot the network camera to validate the modified parameters.

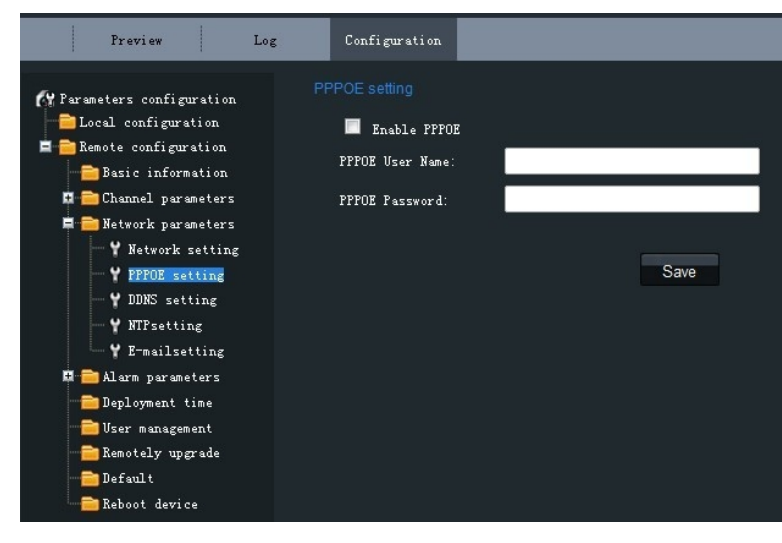

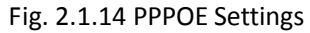

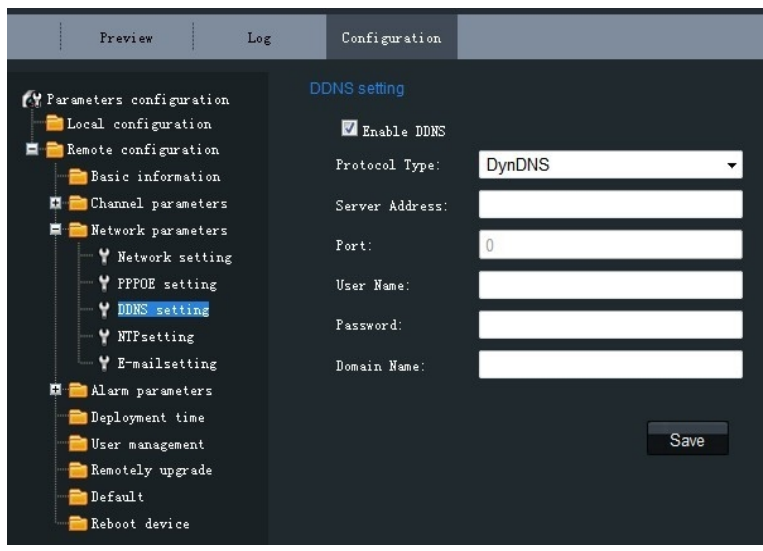

#### Fig. 2.1.15 DDNS Settings

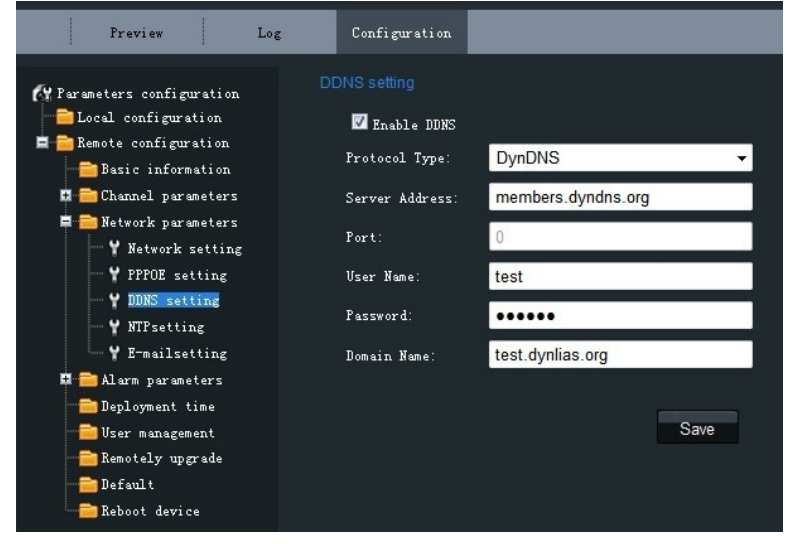

Fig. 2.1.16 DynDNS Settings

If the protocol type is selected to IPServer, please input the *Server Address* of the IPServer. Click "Save" button to save the modified parameters.

*Note:* Please reboot the network camera to validate the modified parameters.

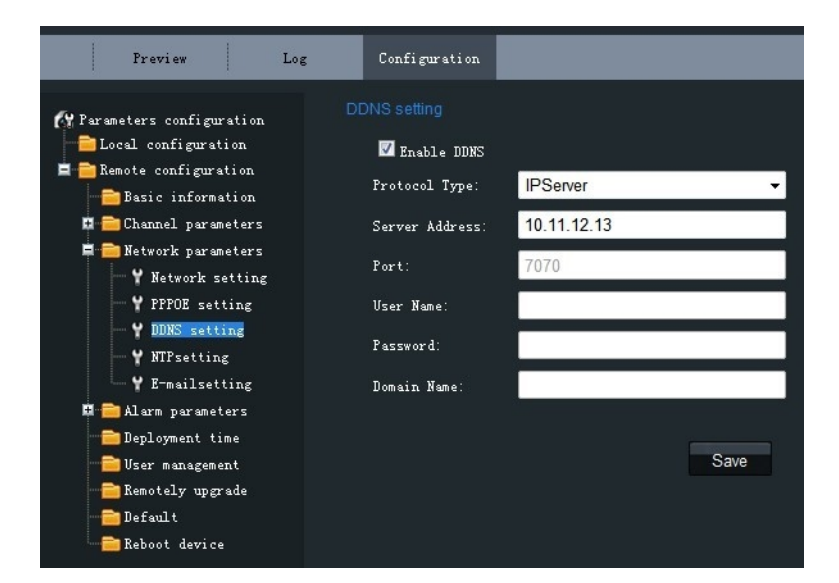

#### Fig. 2.1.17 IPServer Settings

### Network Parameters→NTP Setting:

Click the checkbox of *Enable NTP* to enable this function. Input the *Server Address* and *Port* of NTP.

If the public network is applied, please input the NTP *Server Address* with provision of time sync service, e.g., 210.72.145.44.

In the private network is applied, the NTP software can be used to establish NTP server to achieve time synchronization.

Click "Save" button to save the modified parameters.

*Note:* Please reboot the network camera to validate the modified parameters.

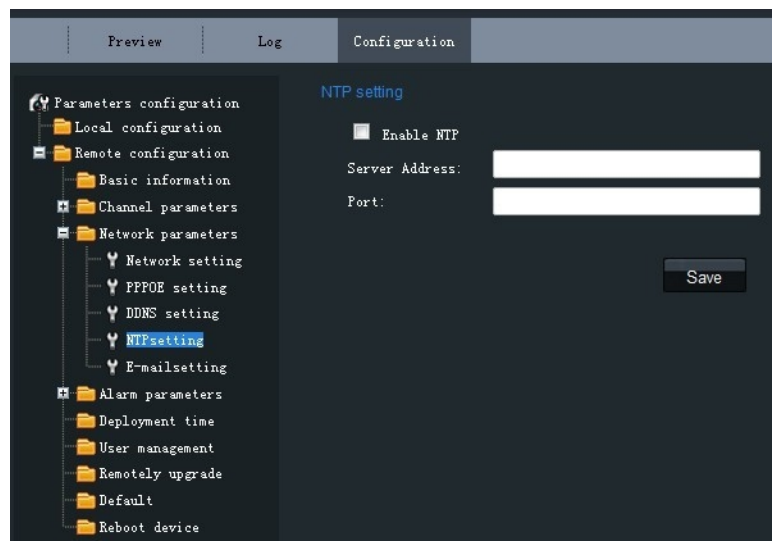

Fig.2.1.18 NTP Settings

## Network Parameters→E-mail Setting:

Through E-mail settings, the alarm message can be sent to the designated E-mail address when alarm event occurs.

Input the SMTP server, SMTP port, user name, password, E-mail sender and receiver, and finally click *Save* to finish E-mail settings.

Click "Save" button to save the modified parameters.

*Note:* Please reboot the network camera to validate the modified parameters.

### Alarm Parameters→Alarm Input Setting:

Set the type of *Relay Status* to NC or NO.

The *Linkage* method can be selected to *E-mail link* or *Trigger alarm output*. Click "Save" button to save the modified parameters.

### Alarm Parameters→Alarm Output Setting:

The Output Delay refers to the length of time that the relay remains in effect after alarm occurs. The output delay time can be set to 5sec, 10sec, 30sec, 1min, 2min, 5min, 10min or Manual (manually disable). Click "Save" button to save the modified parameters.

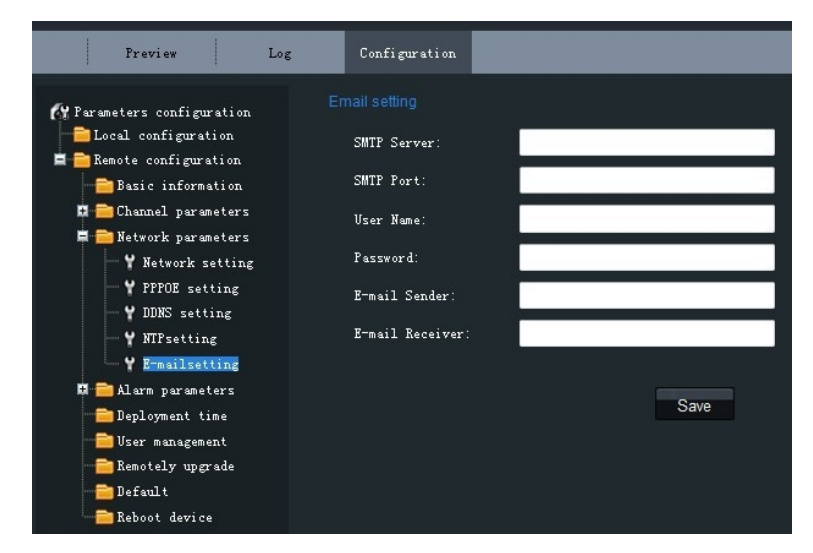

#### Fig. 2.1.19 E-mail Settings

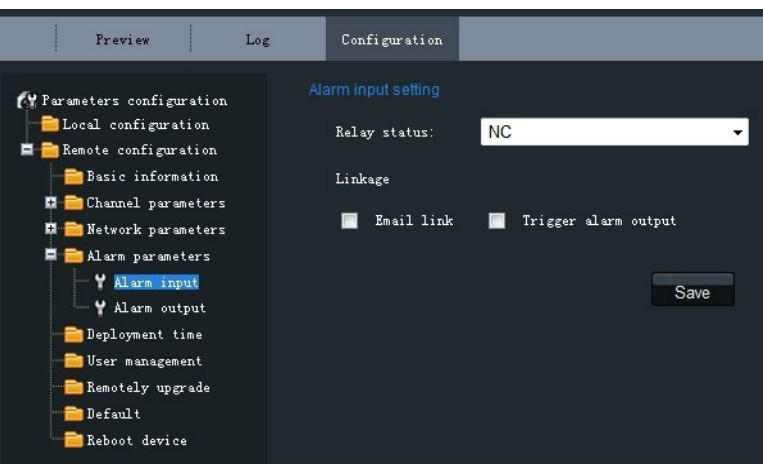

Fig. 2.1.20 Alarm Input Settings

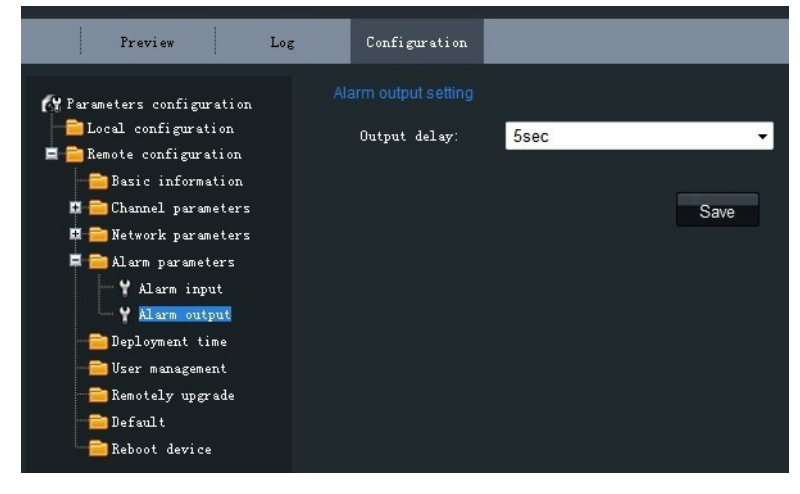

Fig. 2.1.21 Alarm Output Delay Settings

#### Alarm Deployment Time:

The *Deployment time* can be set to several days a week or to all week, with only one period configurable for each day. *Note:* The alarm deployment time setting is valid only when the camera has already been configured with the motion detection, alarm input and alarm output functions.

| Preview Log                                                                                                    | Configurati                                                                                                    | cn.                                                                                                    |                                                                                                    |  |
|----------------------------------------------------------------------------------------------------|----------------------------------------------------------------------------------------------------|----------------------------------------------------------------------------------------------------|----------------------------------------------------------------------------------------------------|--|
| <ul> <li>Heranctors contiguration.</li> <li>Losal configuration.</li> <li>Konote sensiguration.</li> <li>Easic information.</li> <li>Claum? parameters</li> <li>Ferioar parameters</li> <li>Losal continue.</li> <li>Ferioariat the</li> <li>Use management</li> <li>Fenne's yrgrade</li> <li>Ecsal:</li> <li>Ecsal:</li> <li>Ecbool device</li> </ul> | Deployment time<br>Hunday:<br>Tuosday:<br>Yoonesday:<br>Yoonesday:<br>Jiriday:<br>Satur Jay<br>Sunday:<br>Jocorription: | Start Time       N0 • : C0 •       00 • : C0 •       00 • : C0 •       00 • : C0 •       00 • : C0 •       00 • : C0 •       00 • : C0 •       00 • : C0 •       00 • : C0 •       Site nature construction | Stop time<br>DA + : DA +<br>DO + : DO +<br>DO + : DO +<br>DO + : DO +<br>DO + : DO +<br>DO + : DO +<br>DO + : DO +<br>DO + : DO +<br>DO +<br>Sayo |  |

Fig. 2.1.22 Alarm Deployment Time Settings

Click "Save" button to save the modified parameters.

#### **User Management:**

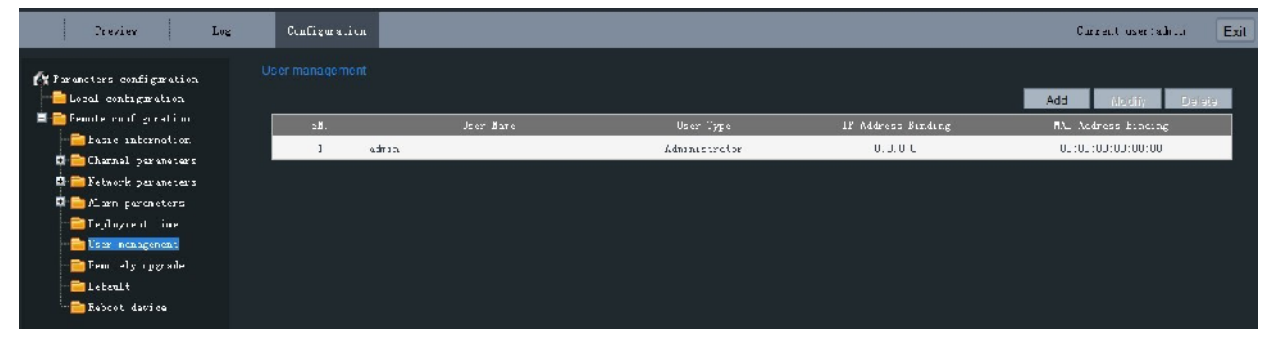

Fig. 2.1.23 User Management

When the current login user is *admin*, it is allowed to create other users. Up to 15 users can be created. Refer to Fig. 2.1.23.

#### Add User:

Click *Add* to enter the settings interface as shown in Fig. 2.1.24. Input the user name, password, IP address, MAC address, and then select user type. Finally, click *OK* to finish the user addition.

| User managemen | t       |       |              |                |
|----------------|---------|-------|--------------|----------------|
| User Name:     |         |       | Password:    |                |
| IP Address:    | 0.0.0.0 |       | MAC Address: | 00:00:00:00:00 |
| User type:     | Viewer  | -     |              |                |
|                |         |       | ОК           | Back           |
|                |         | 24244 |              |                |

Fig. 2.1.24 Add User

#### **Modify User:**

Click *Modify* to enter the settings interface as shown in Fig. 2.1.25.

It is allowed to modify the user name, password, IP address, MAC address, and then select user type. Finally, click *OK* to finish the user modification.

*Note:* Only the password of the user admin can be modified.

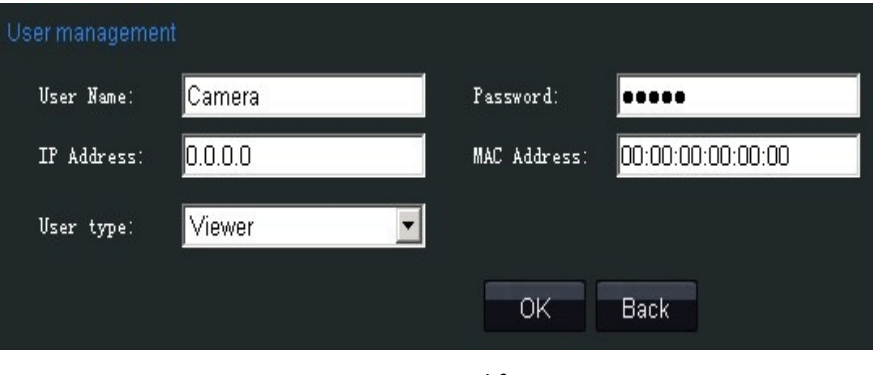

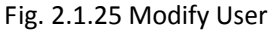

#### Remote Upgrade:

Click *Browse* to select the local update file and then click *Upgrade* to finish remote upgrade.

| Proview                    | Log | Configuration   |         |
|----------------------------|-----|-----------------|---------|
| M Parameters configuration |     |                 |         |
| Remote configuration       |     | Upiste file     | Eronse  |
| Basis information          |     |                 |         |
| 🖬 🚞 Channel parameters     |     | l'ndate cratuc' | Lindata |
| 🗖 🚞 Network parameters     |     | opione interes. | Opsate  |
| 🗖 🚞 Alarn paraneters       |     |                 |         |
|                            |     |                 |         |
|                            |     |                 |         |
|                            |     |                 |         |
|                            |     |                 |         |
|                            |     |                 |         |
|                            |     |                 |         |

#### **Restore Default:**

Select *Full Mode* or *Basic Mode* to restore the default settings.

#### Note:

The *Full Mode* refers to restore all parameters to the factory default settings.

The *Basic Mode* refers to restore the parameters to factory default settings except IP address, subnet mask, gateway and port.

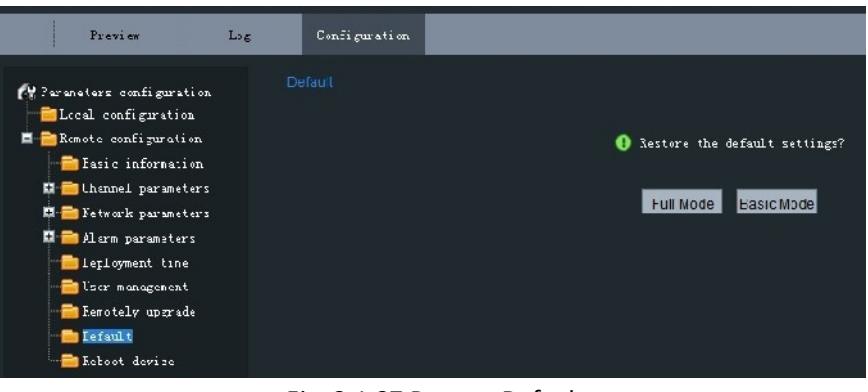

Fig. 2.1.26 Remote Upgrade

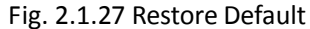

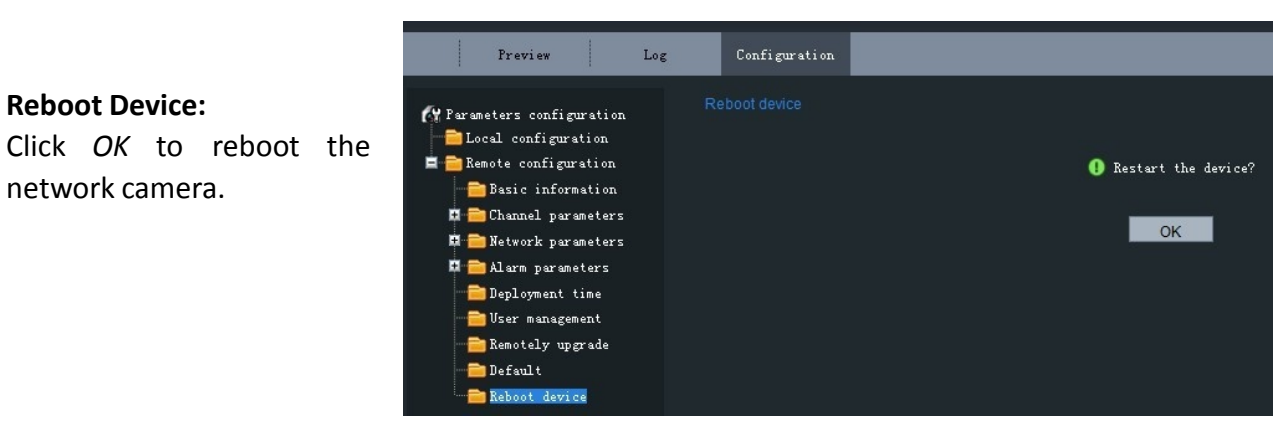

Fig. 2.1.28 Reboot Device

# 2.1.2.3 Advanced Configuration

*Note:* This chapter is applicable to professional configuration.

1: Input the IP address of the network camera and "config" (Such as http://172.6.42.105/config), and then click [Enter].

**2:** Type the *Username* (default: admin), *Password* (default: 12345) and *Port* (default: 8000) of the camera, and then click [Login].

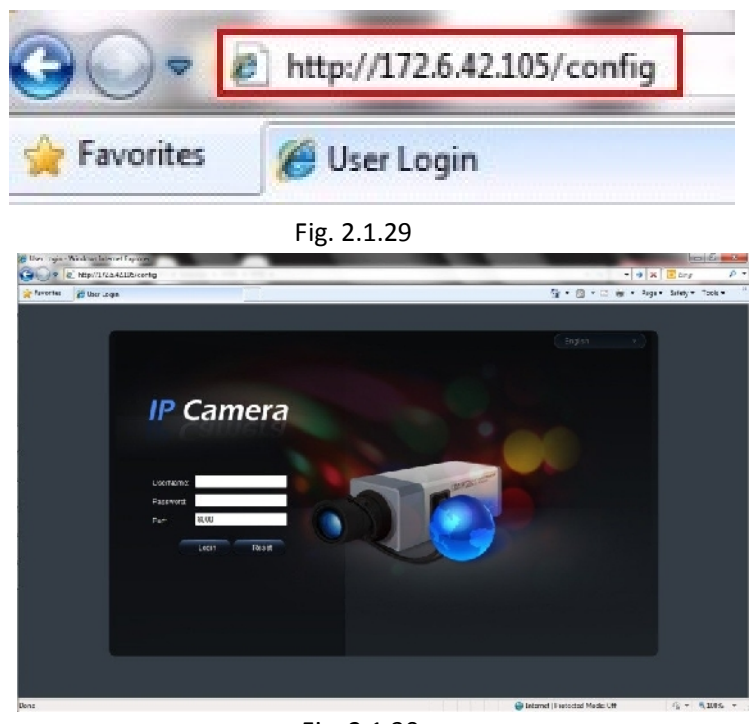

Fig. 2.1.30

| Http:////2642336.doc/en/login.assianer.prd/ | nicol                                                                                                    | - 49 X                   | a gala 🖉             |
|---------------------------------------------|----------------------------------------------------------------------------------------------------|--------------------------|----------------------|
| 🔓 Favorites 🏾 🌋 Ulior Login                 |                                                                                                    | <b>№ • © •</b> 3 # • 144 | r • Safety • Tools • |
| P C<br>Vianane M<br>Pastori<br>Pui:         | Moto desting<br>The frame of the second<br>second second secon |                          |                      |

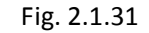

Please refer to "Client Software-4000(v2.0)\_ENG.pdf" for a more detailed parameters configuration. You can find the document in the PC Operating System after the installation of client software 4000 v. 2.0 by selecting "Start"-> "All Programs"-> "client software 4000 v. 2.0".

## 2.1.3 Wireless Parameters Configuration

**3:** The "Remote config" dialog will pop up, which has more advanced settings including schedule record

and HDD settings and so on.

*Note:* This section is only for wireless network camera with mark '-W' in the model number.

Before configuring the wireless network camera, please set the wireless router first. For more details about wireless router configuration, please refer to the wireless router configuration instructions.

There are two network interface cards in the camera: wired network interface card and wireless network interface card. The factory default settings of wired network interface card are IP address: 192.0.0.64, port number: 8000, superuser: admin, superuser password: 12345, while the default IP address of wireless network interface card is 192.168.1.64. Before accessing to the wireless network camera through wireless network, use the wired Ethernet port of the wireless network camera to configure parameters of wireless network interface card. The configuration steps are the same way as section 1.3.

If users want to configure the wireless parameters through IE browser, enter the remote parameter settings interface first. Refer to section '2.1.2.3 Advanced Configuration' for more detailed settings. After entering the remote parameter settings interface, select "WiFi parameters"-> "WiFi Settings" to enter the WiFi settings interface, as shown in figure 2.1.32.

| = 10 levre 'starelers<br>→ Device Information | Wif Set ing-      |                |           |           |          |  |
|-----------------------------------------------|-------------------|----------------|-----------|-----------|----------|--|
| 🦆 Version Infernation                         | plinetess acts of | r est ur de    |           |           | 1        |  |
| 🥬 DoT dettange                                | 30 3517           | Aur's i g      | E er get  | Chau el S | <u>u</u> |  |
| Display Sectings                              |                   |                |           |           |          |  |
| Pica Videc Parineters                         |                   |                |           |           |          |  |
| 🥐 Balirn Delection                            | 4                 | 11             |           | 13        | si       |  |
| Videc Lort                                    | (con              |                | ſ         | Sew A     |          |  |
| Viter Vate                                    | fifi Sattungs     |                | 1.        |           | •<br>•   |  |
| l centerne: annit E 📄 Retvork Porcheters      | 3310-             | Cameria        |           |           |          |  |
| Retverk Settings                              | horizing Moie.    | 🖲 ficnaze      | o:H=bA 🖸  |           |          |  |
| Password:                                     | Europhi a type:   | 🖲 abt-eamsptad | L 🔿 YE?   | C YPA-PSK |          |  |
| Port BCCO                                     | Certify nois.     | 🕒 leas node    | Shured re |           |          |  |
| Final Set ing-                                | Մեց Դերջին։       | (2) 2468 c     | 🙆 1256i e | C 15251)  |          |  |
| Logi = 🔁 Serial Port Settings                 | Esy type.         | e ite:         | C 13611   |           |          |  |
| Extertion Farameters                          | Say 1 19          |                |           |           |          |  |
|                                               | 247 2 W           | 1              |           |           |          |  |
| ······································        | 100 C             | 1              |           |           |          |  |
| - 🧮 Valta Perseters                           |                   |                |           |           |          |  |
| July Settings                                 |                   |                |           |           |          |  |
|                                               |                   |                |           |           |          |  |

Fig. 2.1.32 WiFi Settings Interface

In the WiFi settings interface, if user select Ad-Hoc mode as the operating mode, please set the PC's wireless IP address in the same network segment as the IP address of wireless network camera. Select "View Wireless Networks" in the computer's "Wireless Network Connection". Find the device which has the same name as the SSID number of the wireless camera. Then point-to-point communication through wireless network is established successfully. So, there is no need to use an Access Point (AP) between the PC and wireless network camera.

If users need to enable encryption, select the appropriate encryption type and set the corresponding encryption parameters.

In the remote parameter settings interface, select "WiFi parameters"-> "Wlan Settings" to enter the Wlan settings interface, as shown in Fig. 2.1.33.

| E 📄 Device Earencters                                                                                                    | Man Settings                                                                                                    |  |
|----------------------------------------------------------------------------------------------------|----------------------------------------------------------------------------------------------------|--|
| HIKVISIO<br>IP Ca                                                                                                    | ation TTC node: Autorause seatch  F F F TP address: 0 . C . 3 0 4 Subnet Rapic 0 . C . 3 0 Ecfoult Gateway. 0 . C . 3 0 |  |
| Viine Imperin<br>Viine Yash<br>Tast Durrlay                                                                                                    | 6 RKZ. 00.03 18.30.11 14                                                                                                |  |
| U ambarne - ann - 🖃 🍋 Nele ik Honi- er<br>🎤 Metvork Settin                                                                                                    | - DHS: IF. 0.C.30                                                                                                    |  |
| Fasswild ••••                                                                                                    | D#22 IF: 0 , C , O 0                                                                                                    |  |
| Fc⊤ OCCC                                                                                                    |                                                                                                    |  |
| → A var Paraulity<br>→ Zaragitat. Paraulity<br>→ Decent: Vancines<br>→ 100 Svilay<br>→ 100 Svilay<br>→ Yifi Paraulity<br>↓ Yifi Variation<br>↓ Yifi Variation | ers                                                                                                    |  |
|                                                                                                    |                                                                                                    |  |

Fig. 2.1.33 Wlan Settings Interface

In the "Wlan settings" interface, user can set the wireless network camera's parameters like wireless IP address, subnet mask, gateway and DNS server address, etc. Unplug the network cable from

wireless network camera. The wireless network camera now can be accessed through wireless network after the related network parameters have been set. The way that accesses to wireless network camera through wireless network is similar to cable network. Refer to section 2.1.

# 2.2 Access over Client Software

Please refer to "iVMS-4000(v2.0) introductor.pdf" for detailed client software installation. You can find the document in the PC Operating System after the installation of client software 4000 v. 2.0 by selecting "Start"-> "All Programs"-> "iVMS 4000( v. 2.0)" -> "iVMS 4000( v. 2.0)".

# 2.2.1 Live View

Right click to add devices in the setup interface of client software. Please refer to "iVMS-4000(v2.0) introductor.pdf" for more detailed device added process. You can find the document in the PC Operating System after the installation of client software 4000 v. 2.0 by selecting "Start"-> "All Programs"-> "iVMS 4000( v. 2.0)" -> "iVMS 4000( v. 2.0)".

Click Preview, and then double click the device name in the left tree to view the live video. Refer to Fig. 2.2.1.

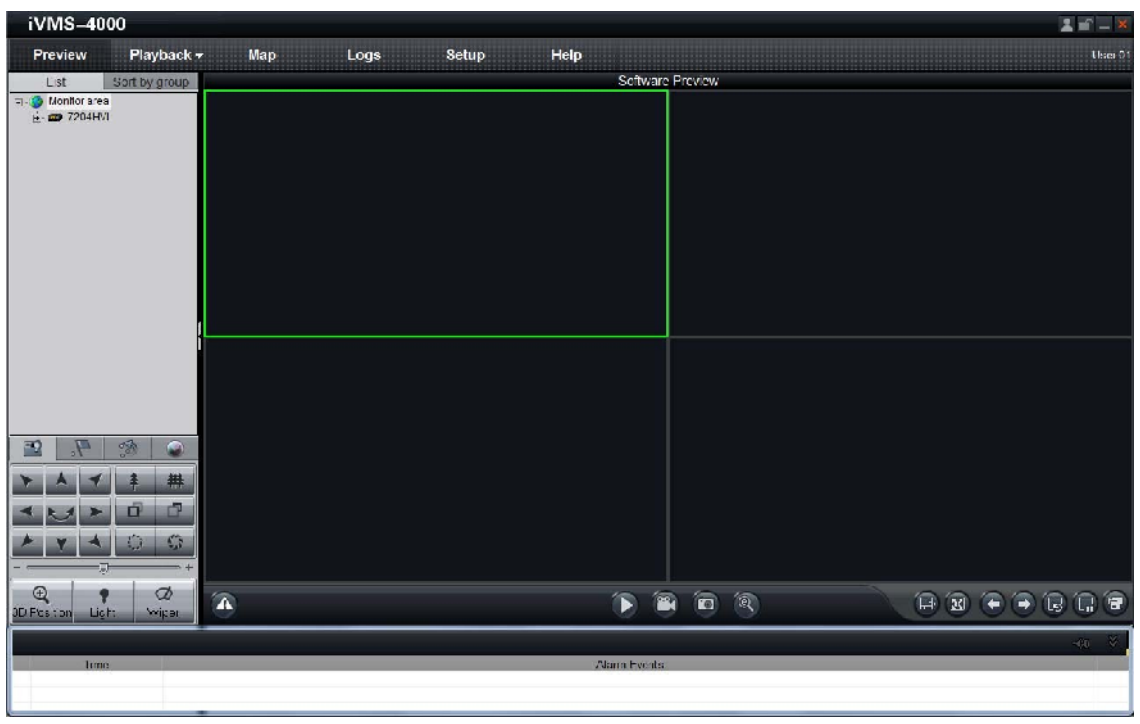

#### Fig. 2.2.1 Preview

Please refer to "iVMS-4000(v2.0) introductor.pdf" for more detailed parameters configuration. You can find the document in the PC Operating System after the installation of client software 4000 v. 2.0 by selecting "Start"-> "All Programs"-> "iVMS 4000( v. 2.0)" -> "iVMS 4000( v. 2.0)".

## 2.2.2 Camera Parameters Configuration

#### Note:

Different types of network cameras maybe have different configuration parameters in the interface of "Config Sensor Parameters". This section takes a type of network camera for example to introduce configuration parameters in the interface of "Config Sensor Parameters". If the information in the actual interface of "Config Sensor Parameters" is not different from the information shown in this section, then subject to the actual interface information.

For viewing better image, you can set the parameters of the camera, and operate as following:

#### Step 1:

"Saturation",

from 1 to 100.

Right click in the preview window, and click [Config Sensor Parameters...], then the [Config Sensor Parameters...] box will pop up.

**Step 2:** Video Parameters Configuration Adjust the value of "Brightness", "Contrast",

"Gain" for your need, which can be set

"Hue", "Sharpness" and

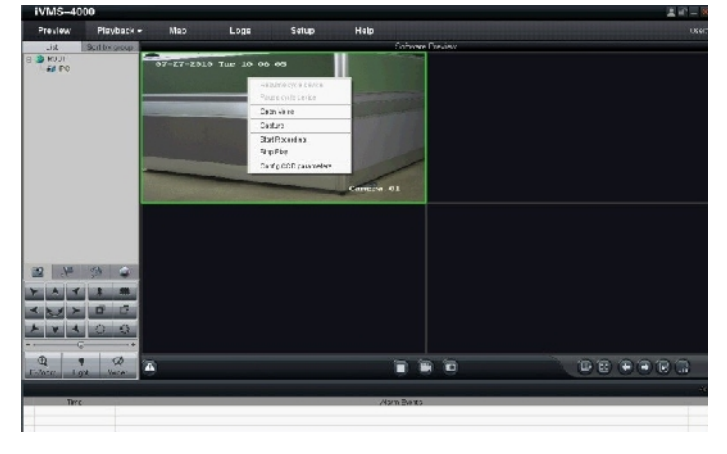

Fig. 2.2.2 Sensor Parameters

| Config CCD Parame                                                                                                    | ters                                                                                                    |   |
|----------------------------------------------------------------------------------------------------|----------------------------------------------------------------------------------------------------|---|
| Config CCD Parame<br>Video parameters<br>Video parameters<br>Exposure<br>Day Night<br>Video parameters<br>Day Night<br>Other | Video Parameters         Brightness         Contrast         Saturation         Hue         Sharpness         Gain | × |
|                                                                                                    | Save Exit                                                                                                    |   |

Fig. 2.2.3 Video Parameters

**Step 3:** White Balance Configuration Select the mode to *Auto1* or *Off for your* need.

| Video parameters                                                                      | White | Balance |        |    |
|---------------------------------------------------------------------------------------|-------|---------|--------|----|
| <ul> <li>White Balance</li> <li>Exposure</li> <li>Day Night</li> <li>Other</li> </ul> | Mode  | Auto1   |        |    |
|                                                                                       |       |         | Save E | dt |

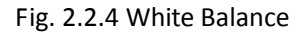

| Video parameters           | Exposure                    |
|----------------------------|-----------------------------|
| VVhite Balance<br>Exposure | Exposure time 1/50(20000µs) |
| Day Night<br>P Other       | Iris mode Manual Iris       |
|                            |                             |
|                            |                             |
|                            |                             |
|                            |                             |
|                            |                             |
|                            |                             |

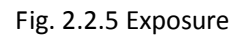

| Video parameters                                                                      | Day Nig                                         | ght Mode |
|---------------------------------------------------------------------------------------|-------------------------------------------------|----------|
| <ul> <li>White Balance</li> <li>Exposure</li> <li>Day Night</li> <li>Other</li> </ul> | Mode<br>Day->Night<br>Night->Day<br>Filter time | Day      |

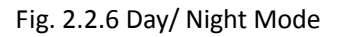

**Step 4:** Exposure Configuration Select "Exposure time" and "Iris mode" for your need.

**Step 5:** Day/Night Mode Configuration Select "Day", "Night" or "Auto" mode in *Mode* and adjust the value of "Day->Night", "Night->Day", and "Filter time" for your need. **Step 6:** Other Parameters Configuration Select the value of "Power Line", "Mirror", "E-PTZ" and "Local Output".

| Video parameters                                                                      | Other                                                                                                    |             |
|---------------------------------------------------------------------------------------|----------------------------------------------------------------------------------------------------|-------------|
| <ul> <li>While Balance</li> <li>Exposure</li> <li>Day Night</li> <li>Other</li> </ul> | PowerLine 60HZ Mirror Off Scheme Control Control Contr | •<br>•<br>• |
|                                                                                       | Local Output Enable                                                                                                    |             |

Fig. 2.2.7 Other Parameters

Please refer to "iVMS-4000(v2.0) introductor.pdf" for more detailed parameters configuration. You can find the document in the PC Operating System after the installation of client software 4000 v. 2.0 by selecting "Start"-> "All Programs"-> "iVMS 4000( v. 2.0)" -> "iVMS 4000( v. 2.0)".

# 2.2.3 Wireless Parameter Configuration

*Note:* This section is only for wireless network camera with mark '-W' in the model number.

Click "setup" in the client software to enter the devices management interface. Right click the device that needs to be configured, select "Remote Configuration" to enter the remote configuration interface.

The way to configure the parameters in the client software is the same as the way in IE browser. Please refer to section 2.1.3 for more detailed parameters configuration.

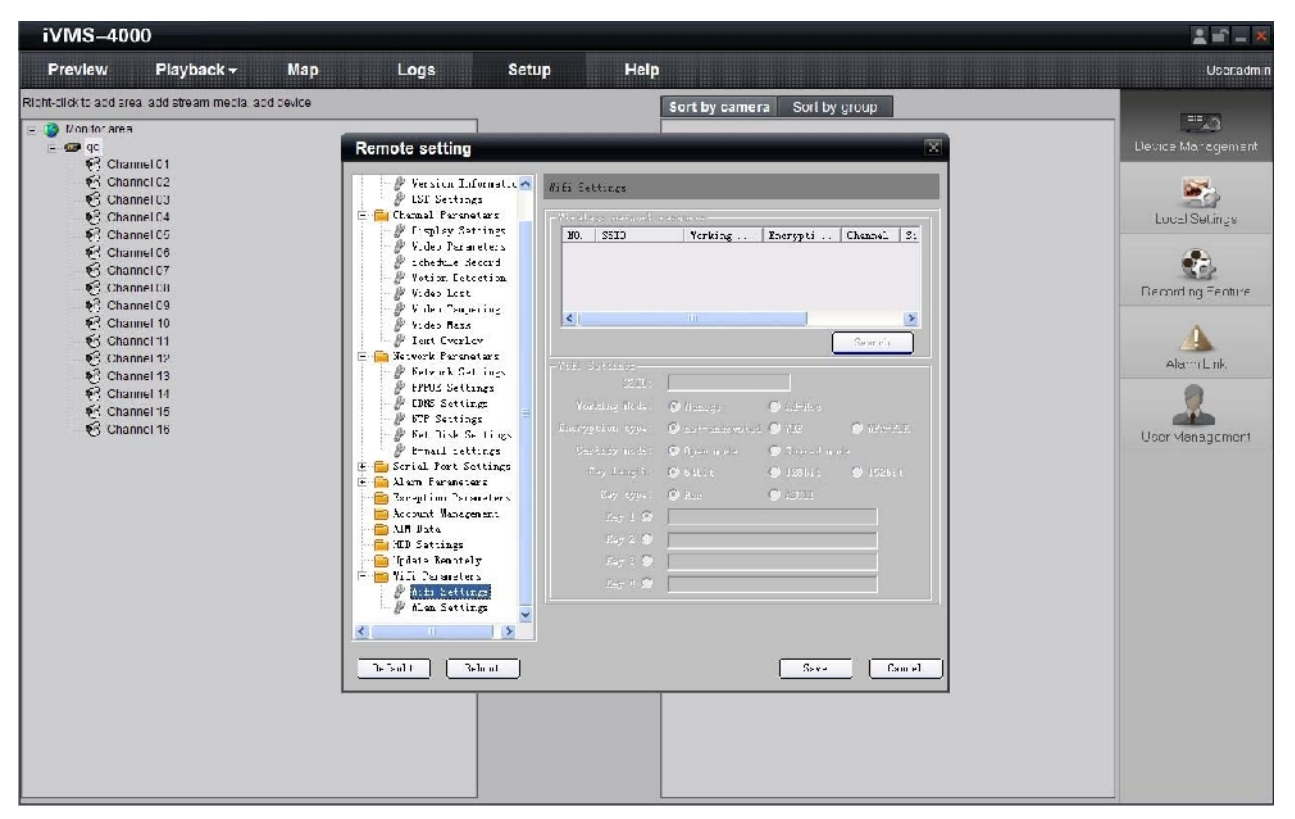

Fig. 2.2.8 Client Software Wireless Configuration Interface

# **Chapter 3 Access over Internet**

# 3.1 Access network camera with static IP

When there is a static IP from an ISP, open some ports (such as 80 and 8000 ports) in the router. Then a user can visit it through a web browser or client software via the internet. The steps for port forwarding are different for each model of router. Please call the router manufacturer for assistance with port forwarding or visit www.portforward.com.

*Note:* Refer to Appendix 2 for a detailed explanation about Port Map.

Users can directly connect the network camera to the internet without using a router.

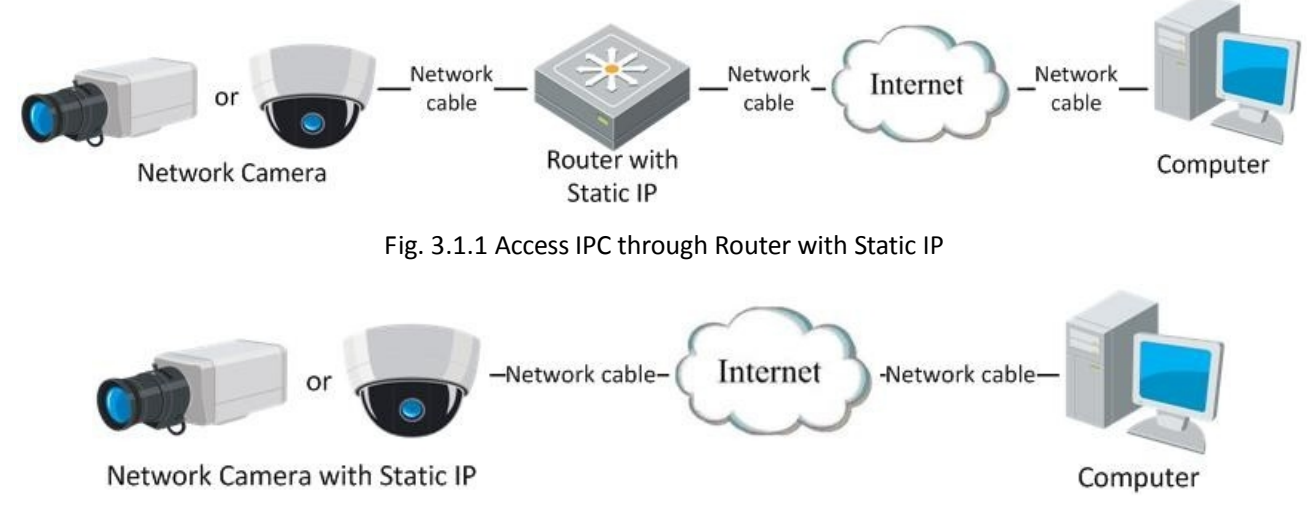

Fig.3.1.2 Access IPC with Static IP directly

For the client software to view the camera, in the adding equipment column, select the normal model, and then fill in the IP info.

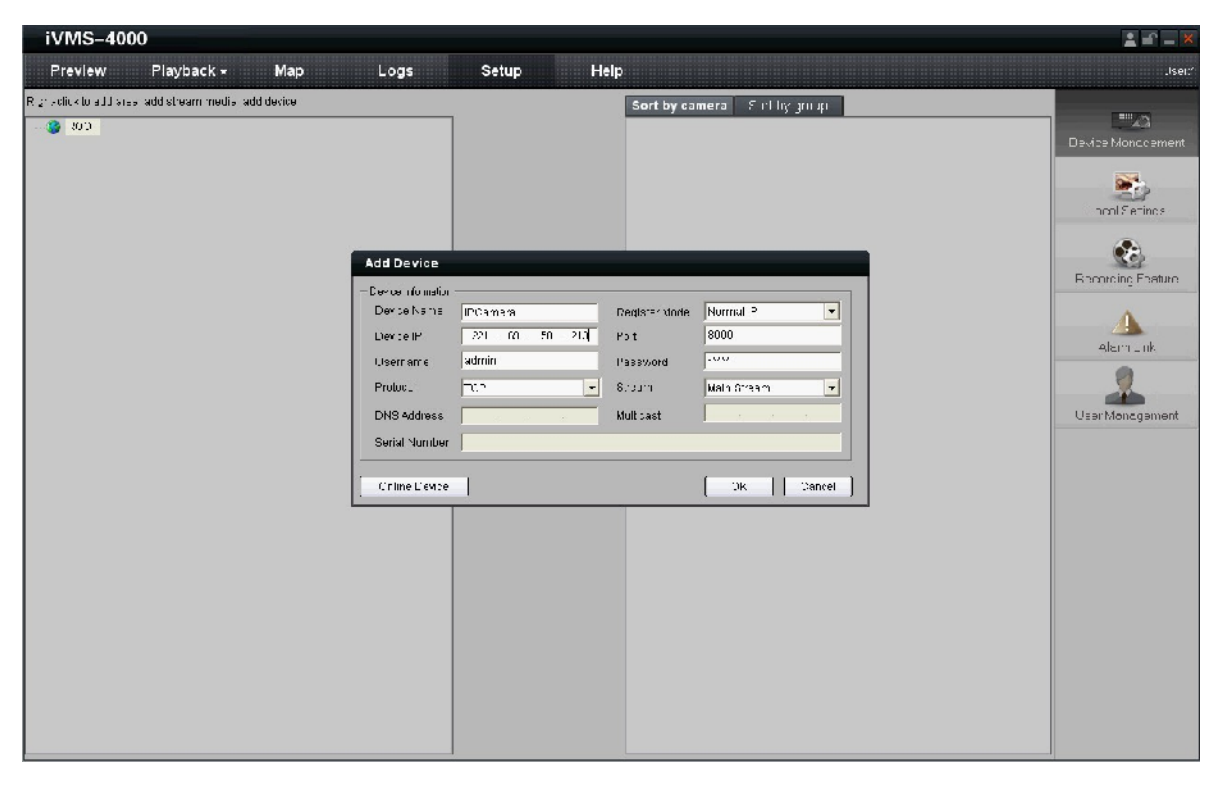

Fig. 3.1.3 Selecting Normal IP

# 3.2 Access network camera with dynamic IP

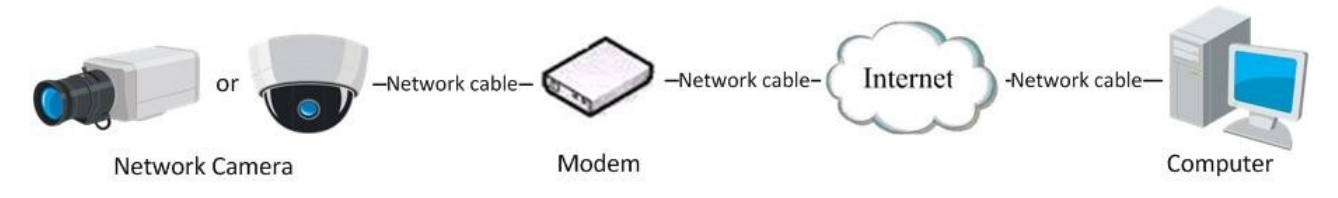

Fig. 3.2.1 Access IPC through PPPoE Dial-up

This camera supports the PPPoE auto dial-up function. The camera will get a public IP address by ADSL dial-up after the camera is connected to a Modem; First, access to the network camera through local network, select "Configure"  $\rightarrow$  "Right Click the Device", "Remote Configuration", and finally select "PPPoE Settings" under "Network Parameters" to fill in the PPPoE user name and password and confirm the password. Please restart the network camera after completion of configuration. Then the network camera can obtain a dynamic IP from an ISP operation business. However, the obtained IP address is dynamically assigned via PPPoE, so the IP address always changes accompanied with modem rebooting.

| iVMS-4000                                                  |                    |                                                                                                    |                           |                                                                                                    |         | 1 er - X          |
|------------------------------------------------------------|--------------------|----------------------------------------------------------------------------------------------------|---------------------------|----------------------------------------------------------------------------------------------------|---------|-------------------|
| Preview Playbac                                            | k <del>∗</del> Map | Loga                                                                                                    | Setup Hel                 | 9                                                                                                    |         | Jser:             |
| Port dir din 11 ant and almam a<br>2 30.7<br>Lagi IPDamera | and 1: add dedice  | Remote setting  Derice Farmeter:  Derice Farmeter:  Derice Termine barret  Gotingration gover  Video Cast Derive Video Cast Derive Video C | Teaching PEDDE Solt-Sings | Sort by camera Eo1 by<br>2. 0 0 . C . 0<br>No.<br>2. 0 0 . C . 0<br>No.<br>2. 0 0 0 . C . 0<br>No.<br>2. 0 0 0 . C . 0<br>No.<br>2. 0 0 0 . C . 0<br>No.<br>2. 0 0 0 0 . C . 0<br>No.<br>2. 0 0 0 0 0 0 0 0 0 0 0 0 0 0 0 0 0 0 0 | y yro.p | Device Monagement |

Fig. 3.2.2 PPPoE configuration Dialog box

It is inconvenient to view a network camera with a dynamic IP, therefore, users should register with a dynamic DNS provider. (Such as DynDns.com)

Domain name resolution contains normal domain name resolution and private domain name resolution. First, we will introduce normal domain name resolution.

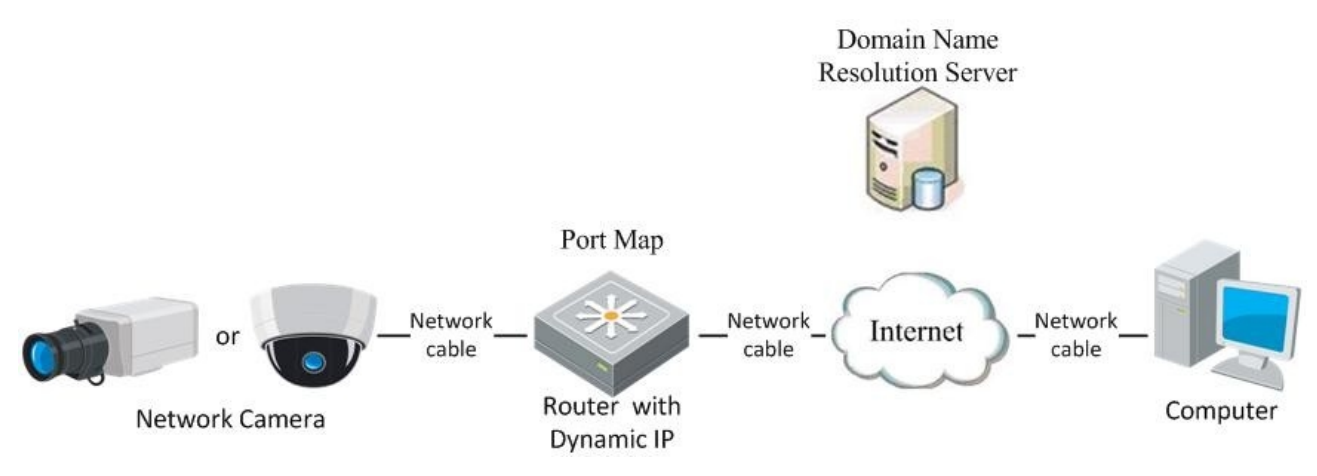

#### 1. Normal Domain Name Resolution

Fig. 3.2.3 Normal Domain Name Resolution

Apply a domain name from a domain name provider, then view the camera via the applied domain name. If the camera connects to the internet via a router, users should port forward the router. Please refer to Appendix 2.

Input domain names in the client software or IE to view the network cameras. Take the client

software configuration as an example.

| iVMS-4000                                                                                     |                                                                                                    |         |                                                                                                    | 1 - X   |
|-----------------------------------------------------------------------------------------------|----------------------------------------------------------------------------------------------------|---------|----------------------------------------------------------------------------------------------------|---------|
| Preview Playback <del>-</del> Map                                                             | Logs                                                                                                    | Setup H | lelp                                                                                                    | .lsei:" |
| Preview Playback • Map<br>R :: >clit < to a 11 steps and distream media add device<br>• 3 200 | Add Device<br>- Derice if cristion<br>Derice his mail<br>Domain frame<br>Protoci<br>DNS Address<br>Serial Number<br>Crise L'ence | Setup H | Sort by camera S rilling yru yr<br>Deglarer Monte Normal Domain<br>Pot 8000<br>Password MM<br>Suburn Main Greach<br>Will bast 200<br>216 Dancel | Jeer"   |
|                                                                                               |                                                                                                    |         |                                                                                                    |         |
|                                                                                               |                                                                                                    |         |                                                                                                    |         |

Fig. 3.2.4 Selecting Normal Domain Mode

#### 2. Private Domain Name Resolution

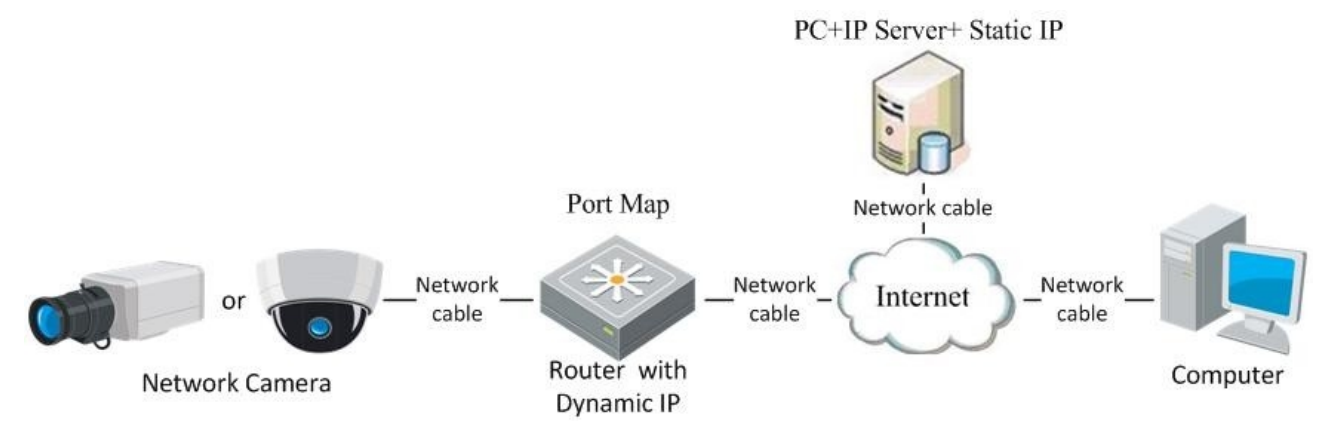

Fig. 3.2.5 Private Domain Name Resolution

A PC with a static IP which is running the domain name resolution service is necessary.

When the network camera connects to the internet through PPPoE and obtains an IP address, it will send its name and IP address to the resolution server. When the client software connects to the network camera, it will connect to the resolution server and tell the resolution server the expected camera's name. And the server will find the camera from all the registered cameras and send its IP address to the client software. Once the client software gets the IP address, it can connect the network camera.

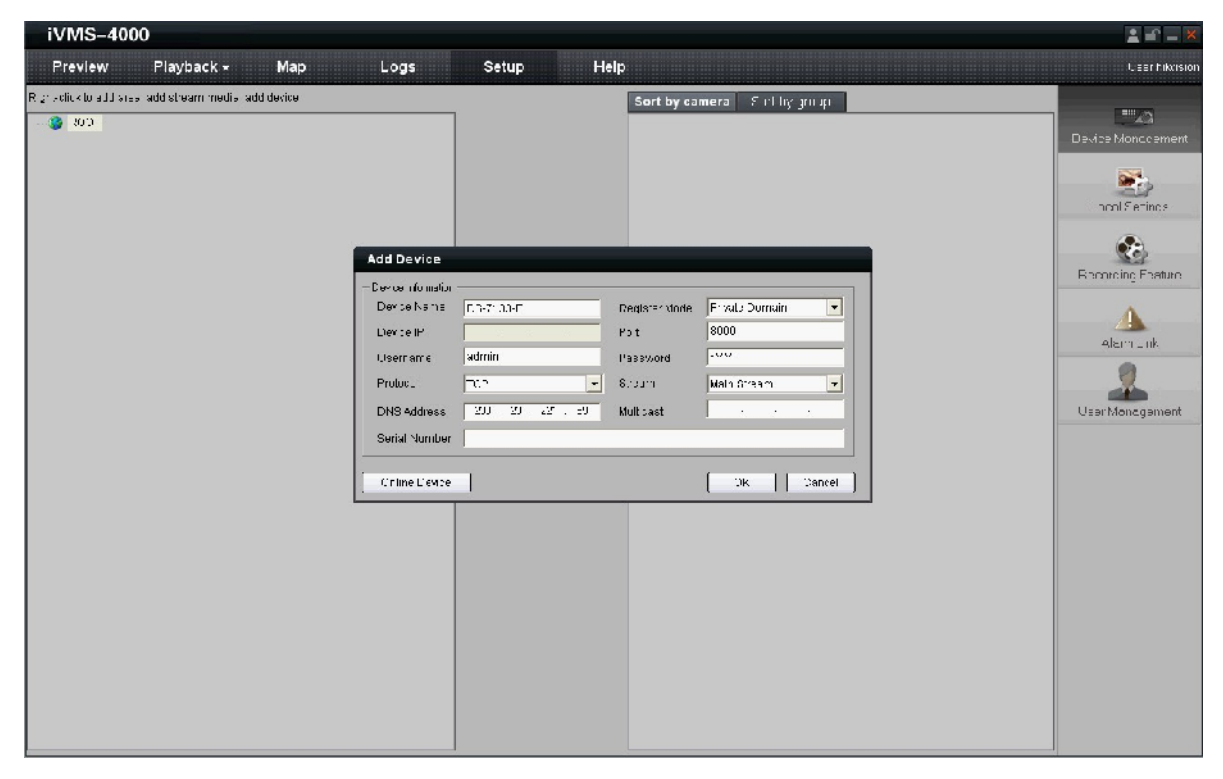

Fig. 3.2.6 Selecting Private Domain Mode

# **Appendix 1 SADP Introduction**

### 1. Brief introduction

SADP (Search Active Devices Protocol) is a kind of software which can automatically search network speed dome in LAN. User can modify the IP address, subnet mask and port of the device without visiting IP address of the device. Additionally, password of the super user in this device can be recovered as default.

SADP software needs to support SADP, so we should install WinPcap at first, which is placed at the directory of SADP software.

### 2. Search active devices online

After installing WinPcap, double click sadpdlg.exe. The software will start to search active devices in LAN, and device type, IP address, Port number, Device Serial No., subnet mask, MAC address, the number of channels, main control and encoding version and device initiating time are showed in the list, as following:

| SADP |             |              |             |                    | ×                         |
|------|-------------|--------------|-------------|--------------------|---------------------------|
|      | Device type | IP address   | Port number | Device Serial No.  |                           |
| 001  | SERIES      | 192.0.0.64   | 8000        | DS6104HCI00200707  | Device Serial Number      |
| 002  | SERIES      | 192.0.7.15   | 8000        | DS7104H0120071224  | DS6104HC0020070824BCCH10  |
| 003  | SERIES      | 192.0.7.51   | 8000        | DS7204H0120071130  | version                   |
| 004  | SERIES      | 192.0.3.58   | 8000        | DS6104HC-A0020070  | VERCION                   |
| 005  | SERIES      | 192.0.2.57   | 8000        | DS7204H0120070828  | VENSION                   |
| 006  | SERIES      | 192.0.7.202  | 8000        | DS2-DF1-6130020070 | subnet mask               |
| 007  | SERIES      | 192.0.4.85   | 8000        | DS6101HF002007072  | 255 255 248 0             |
| 008  | SERIES      | 192.0.1.179  | 8000        | DS2-DF1-6130020070 | 230 : 230 : 240 : 0       |
| 009  | SERIES      | 192.0.7.23   | 8000        | DS7204H0120070902  | IP address                |
| 010  | SERIES      | 192.0.7.39   | 8000        | DS6104HC002007082  | 192 . 0 . 7 . 39          |
| 011  | SERIES      | 192.0.4.237  | 8000        | DS6102HF-A0020071  |                           |
| 012  | SERIES      | 192.0.7.2    | 8000        | DS6804HC-A0020070  | device port               |
| 013  | SERIES      | 192.0.1.89   | 8000        | DS6102HF002007101  | 0000                      |
| 014  | SERIES      | 192.0.7.243  | 8000        | DS2-DF1-6130020071 | 0000                      |
| 015  | SERIES      | 192.0.3.59   | 8000        | DS6101HF-A0020070  | MAC Address               |
| 016  | SERIES      | 192.0.3.214  | 8000        | DS2CD852F00200712  | 00.40.26.25.42.55         |
| 017  | SERIES      | 192.0.3.211  | 8000        | DS2CD852F00200707  | 00140130133133            |
| 018  | SERIES      | 192.0.0.64   | 8000        | DS2CD852F00200712  |                           |
| 019  | SERIES      | 192.0.1.101  | 8000        | DS6104HC002007032  | piease input password     |
| 020  | SERIES      | 192.0.6.220  | 8000        | DS7108H0120071226  |                           |
| 021  | SERIES      | 192.0.7.200  | 8000        | DS6104HCI-SD00200  |                           |
| 022  | SERIES      | 192.0.3.57   | 8000        | DS6104HC002007093  | modify cancel save        |
| 023  | SERIES      | 192.0.3.206  | 8000        | DS2CD852F00200705  |                           |
| 024  | SERIES      | 192.0.7.192  | 8000        | DS2-DF1-6130020071 |                           |
| 025  | SERIES      | 192.0.7.135  | 8000        | DS6101HF002007111  | -Besume default password- |
| 026  | SERIES      | 192.168.6.29 | 8000        | DS2CD802PF002007(  |                           |
| 027  | SERIES      | 192.0.7.253  | 8000        | NVEC0402200708244  | ОК                        |
| 028  | SERIES      | 192.0.4.98   | 8000        | DS8016HC022007121  |                           |
| 029  | SERIES      | 192.0.7.155  | 8000        | DS/104H0120071217  |                           |
|      |             |              |             |                    |                           |
|      |             |              |             |                    | Exit                      |
|      |             |              |             |                    |                           |

## 3. Modify device information

Select the device that needs modification in the device list, then basic information of the device will be demonstrated in the information column on the right. Click "modify" button to activate IP address, subnet mask, device port editing and password validating box, as follows:

Select the device that needs modification in the device list, then basic information of the device will be demonstrated in the information column on the right. Click "modify" button to activate IP address, subnet mask, device port editing and password validating box, as following:

| SADP   |                   |                      |             |                     | 2                           |
|--------|-------------------|----------------------|-------------|---------------------|-----------------------------|
|        | Device type       | IP address           | Port number | Device Serial No.   | Device Cariel Number        |
| 017    | SERIES            | 192.0.3.57           | 8000        | DS6104HC002007093   | Device Serial Number        |
| 018    | SERIES            | 192.0.7.51           | 8000        | DS7204H0120071130   | DS2CD852F0020070320AAWR.    |
| 019    | SERIES            | 192.0.1.179          | 8000        | DS2-DF1-6130020070  | version                     |
| 020    | SERIES            | 192.0.6.220          | 8000        | DS7108H012007122E   | VERCION                     |
| 021    | SERIES            | 192.168.6.29         | 8000        | DS2CD802PF002007(   | VENSION .                   |
| 022    | SERIES            | 192.0.7.243          | 8000        | DS2-DF1-6130020071  | subnet mask                 |
| 023    | SERIES            | 192.0.7.155          | 8000        | DS7104H0120071217   | 255 255 248 0               |
| 024    | SERIES            | 192.0.7.81           | 8000        | DS2CD802PF002007*   | 200 . 200 . 240 . 0         |
| 025    | SERIES            | 192.0.3.214          | 8000        | DS2CD852F00200712   | IP address                  |
| 026    | SERIES            | 192.0.7.44           | 8000        | DS2-DF1-6130020071  | 192 0 2 232                 |
| 027    | SERIES            | 192.0.7.192          | 8000        | DS2-DF1-6130020071  |                             |
| 028    | SERIES            | 192.0.2.57           | 8000        | DS7204H0120070828   | device nort                 |
| 029    | SERIES            | 192.0.0.64           | 8000        | DS2CD852F00200712   |                             |
| 031    | SERIES            | 192.0.7.253          | 8000        | NVEC0402200708244   | 8000                        |
| 033    | SERIES            | 192.0.7.244          | 8000        | DS2-DF1-6130020071  | MAC Address                 |
| 034    | SERIES            | 192.0.4.98           | 8000        | DS8016HC022007121   |                             |
| 036    | SERIES            | 192.0.3.58           | 8000        | DS6104HC-A0020070   | UU-4U-3f-Df-U6-6d           |
| 037    | SERIES            | 192.0.6.208          | 8000        | DS6104HC-A0020070   |                             |
| 038    | SERIES            | 192.0.7.45           | 8000        | DS7108HI012007111:  |                             |
| 043    | SERIES            | 192.0.2.232          | 8000        | DS2CD852F00200709   |                             |
| 047    | SERIES            | 192.0.6.252          | 8000        | DS6001HC002007121   |                             |
| 050    | SERIES            | 192.0.1.30           | 8000        | DS8002AHL02200711   | modify cancel save          |
| 053    | SERIES            | 192.0.7.32           | 8000        | DS6101HF002007111   |                             |
| 060    | SERIES            | 192.0.7.2            | 8000        | DS6804HC-A0020070   |                             |
| 061    | SERIES            | 192.0.4.68           | 8000        | DS8016HF-S0220071   | Designed of the base of the |
| 063    | SERIES            | 192.0.0.64           | 8000        | DS8016HF-S0220071   | -Hesume default password-   |
| 065    | SERIES            | 192.0.7.33           | 8000        | DS6101HC002007100   | OK                          |
| 066    | SERIES            | 192.0.0.64           | 8000        | DS8008HC-S0220070   |                             |
| 067    | SERIES            | 192.0.1.99           | 8000        | DS8016HF-S0220070 - |                             |
|        |                   |                      |             | •                   |                             |
|        |                   |                      |             |                     | Evit                        |
| update | e device,modify ( | device successfully! |             |                     | Cox                         |
|        |                   |                      |             |                     |                             |

Input new IP address, subnet mask, and port number, and click "save" button. If a dialog pops up, showing "saved successfully", that means you have modified the configuration information; if "saving failed" turns up, click the "cancel" button to quit it.

## 4. Recover default password

You can reset the password of the super user as "12345" in the case of a lost password. Input certain validation code into the 'Resume default password' box, and click 'OK' to finish the administrator's password initiating.

# **Appendix 2 Port Map**

*Note:* The following setting is about TP-LINK router (TL-R410), which is maybe distinct from other router's setting.

1. Firstly, select the router's WAN connection Type. As the following Fig. shows:

| 108M<br>Wireless Router<br>Model No.:<br>TL-WR641G / TL-WR642G | WAN                  |                                           |
|----------------------------------------------------------------|----------------------|-------------------------------------------|
| Status                                                         | WAN Connection Type: | PPPoE 💌                                   |
| Quick Setup                                                    |                      | Dynamic IP                                |
| Basic Settings<br>- Network                                    | User Name:           |                                           |
| • LAN                                                          | Password:            | 802.1X + Dynamic IP<br>802.1X + Static IP |
| WAN     MAC Clone                                              |                      | BigPond Cable<br>L2TP                     |

2. Set the "network parameter" of the router as the below figure. The setting includes subnet mask and gateway.

| 108M<br>Wireless Router<br>Model No.:<br>TL-WR641G / TL-WR642G | LAN                                         |                                                    |
|----------------------------------------------------------------|---------------------------------------------|----------------------------------------------------|
| Status     Quick Setup     Basic Settings     Network     LAN  | MAC Address:<br>IP Address:<br>Subnet Mask: | 00-14-78-6A-DB-0C<br>192.168.10.1<br>255.255.255.0 |
| WAN     MAC Clone                                              |                                             | Save                                               |

3. Set the port map in the virtual severs of Forwarding. By default, camera uses port 80, 8000, 554 and 8200. You can change these ports value with IE or client software.

The following figure gives the illustration. One camera's ports are 80, 8000, 554, 8200 and its IP address is 192.168.1.23. The other camera's ports are 81, 8001, 555, 8201 and IP is 192.168.1.24. Afterwards, enable all or TCP protocols. Enable the port map after pressing the 'Save'.

| 108M<br>Wireless Router<br>Model No.:<br>TL-WR641G / TL-WR642G  | Virtu                                     | al Servers   | 6                      |             |        |
|-----------------------------------------------------------------|-------------------------------------------|--------------|------------------------|-------------|--------|
| Status                                                          | ID                                        | Service Port | IP Address             | Protocol    | Enable |
| Quick Setup                                                     | 1                                         | 80           | 192.168.10. 23         | ALL 🗸       | ~      |
| Basic Settings<br>+ Network                                     | 2                                         | 8000         | 192.168.10. 23         | ALL 🗸       | ~      |
| + Wireless                                                      | 3                                         | 554          | 192.168.10. 23         | ALL 🗸       | ~      |
| + DHCP                                                          | 4                                         | 8200         | <b>192.168.10</b> . 23 | ALL 🔽       | ~      |
| <ul> <li>Forwarding</li> <li>Virtual Servers</li> </ul>         | 5                                         | 81           | 192.168.10. 24         | ALL 🗸       | ~      |
| Port Triggering                                                 | 6                                         | 8001         | 192.168.10. 24         | ALL 🔽       | ~      |
| • DMZ<br>• UPnP                                                 | 7                                         | 555          | 192.168.10. 24         | ALL 🗸       | ~      |
| + Security                                                      | 8                                         | 8201         | 192.168.10. 24         | ALL 🖌       | ~      |
| Static Routing     Dynamic DNS     Maintenance     System Tools | Common Service Port: DNS(53) Copy to ID 1 |              |                        |             |        |
|                                                                 |                                           |              | Previous Next          | Clear All S | ave    |

As the settings mentioned above, map the router's port 80 and 8000 to the network camera at 192.168.1.23; and port 81 and 8001 to the network camera at 192.168.1.24. In this way, user can access the 192.168.1.23 through accessing the router's port 80 and 8000.

*Note:* The port of the network camera cannot conflict with other ports. For example, some router's web management port is 80. User can amend the router's or the camera's port to solve this problem.

# **Appendix 3 Pin Definition**

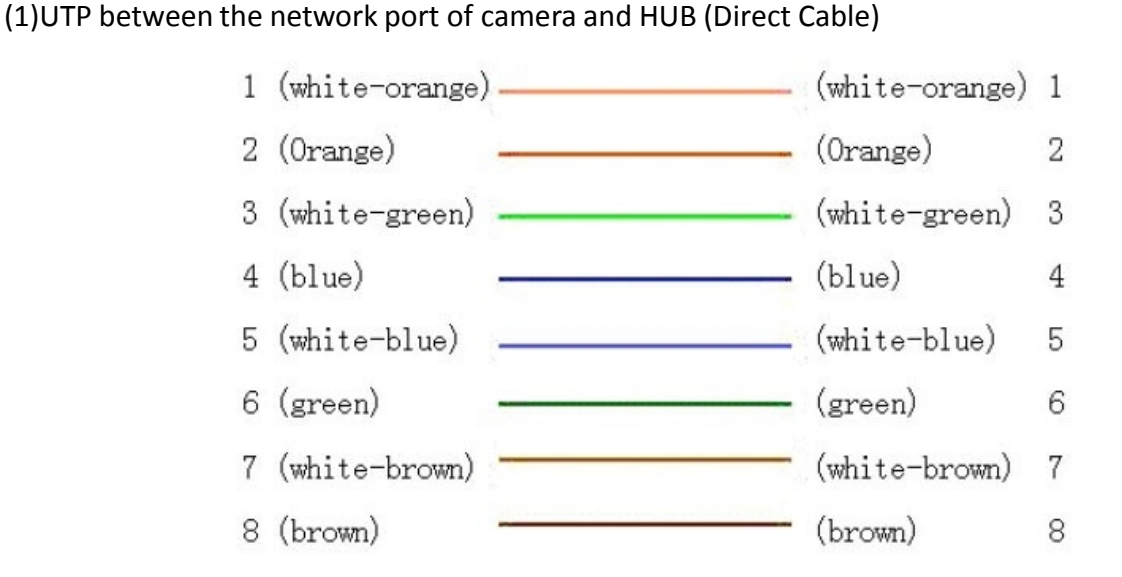

(2)UTP between the network port of camera and PC (Cross Cable):

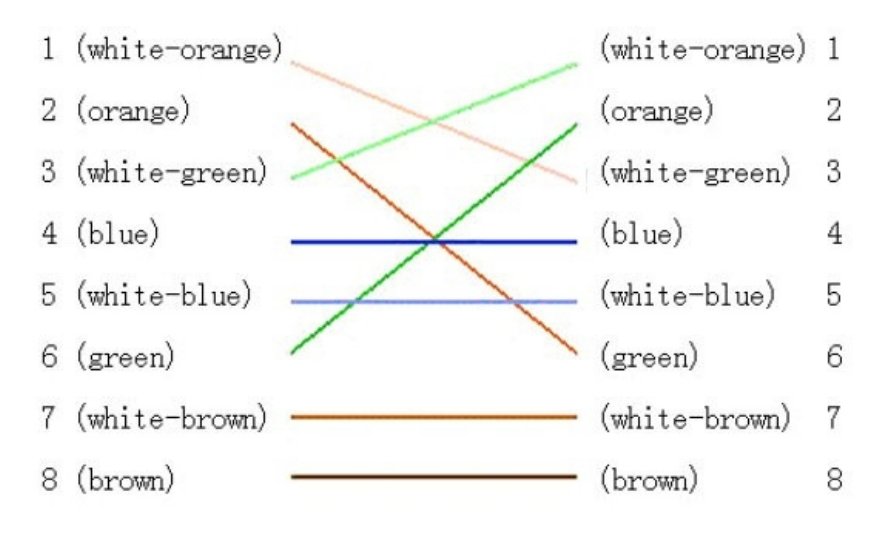